# はじめに

本書は、「i モード Java プログラミング」シリーズの FOMA 対応版として、NTT ドコモが満を持して 発売した FOMA 900i シリーズの最新機能とプログラム事例、そして API リファレンスから各種参考資料 までを 1 冊にまとめたものだ。

ご存じのように、携帯電話を取り巻く状況や環境は、依然として活発に動いている。「パソコン」から「デジタル情報家電」に世の中のトレンドが大きく移り変わろうとしているいま、ケータイはこれまで以上にその存在感を増しつつある。NTTドコモをはじめとするキャリア各社は、3Gのインフラの上にケータイのマルチメディア化(パソコン化)をさらに進めるだけでなく、ケータイに決済機能を持たせる FeliCa 搭載やデジタル情報家電のコントローラとしての付加価値を加え、生活インフラとしての位置づけをより 強固なものにしようと次々と新製品を投入している。

503i シリーズから搭載されている Java も着実にバージョンアップを重ね、FOMA 900i シリーズは、携 帯端末の Java としてほぼ完成形に近づいたと言ってよいだろう。「ドラクエ」を動かすことを目標にした というだけのことはあり、ファミコンを越えるスペックがケータイの中に入ったことは、503i シリーズの ミニマムなスペックからは隔世の感がある。3G のインフラだから実現できた高速、大容量のパケット通信 と相まって、本格的な Java プログラムの実行環境がポケットに入る時代になったのだ。さらに、「パケ・ ホーダイ」というパケット定額制の料金オプションが追加されたことにより、通信機能を活用する i アプ リが気軽に使えるようになったことにも注目したい。カメラ連携やバーコード認識などのネイティブアプ リケーションと i アプリの連動機能はより強化されており、ゲームだけでなく実用アプリケーションの幅 も大きく広がっている。

このように、ケータイの進化はとどまることを知らないが、国内のケータイ市場は飽和状態を迎えつつあ り、大きく販売台数を伸ばしていくのは難しい状況にある。そういったなかでこれからは、生活ケータイと してより個々人に密着したカスタマイズされた端末が求められるのではないだろうか。その意味で、Java の果たす役割は依然大きいと思われる。今後も、これまで以上にさまざまなジャンルのiアプリが続々登 場することを期待したいところだ。

本書は、2002 年に刊行した 504i シリーズ対応の「i モード Java プログラミング」の構成をベースに、 「FOMA 対応版」として大幅に内容の改変と追加を行ったものだ。DoJa のバージョンは 3.5 を基本に記述 しているが、505i 系の DoJa3.0 やそれ以前の機種にも対応している。また、これから i アプリのプログラミ ングをはじめる読者のために「基礎編」として Java および i アプリの基本的な事項もまとめており、i ア プリプログラミングの入門書としても活用できるように配慮した。本書が、ますます可能性を広げつつあ る携帯 Java プログラミングの一助になれば幸いだ。

2004 年 6 月 アスキー書籍編集部

# 本書の構成

本書は、「i モード Java プログラミング」シリーズの FOMA 対応版として、FOMA 900i シリーズの新 機能を中心とした解説と API リファレンスや各種参考資料など、この 1 冊で FOMA 900i のすべてがわか る構成となっています。開発環境としては DoJa3.5 を対象にしていますが、505i/506i 系の DoJa3.0 やそれ 以前の機種にも対応しているなど、FOMA 以外でも活用できるように配慮しました。

本書は、読者対象として Java のプログラミング経験があることを前提としていますが、本書だけでも i アプリのプログラミングを学ぶことができるように、はじめて i アプリおよび Java に触れる読者のための 最小限必要な基礎編を設けています。ただし Java を基礎から学習したい方は、「入門 Java」(2002 年、株 式会社アスキー)などの入門書を別途お読みになることをお薦めいたします。また、FOMA 900i シリーズ 以前のバージョンに対応した i モード Java プログラミングに関しては、本書では詳しく取り上げていませ んので、必要に応じて前書「i モード Java プログラミング」シリーズをご覧ください。

また、本書には開発環境は付属していませんので、本文を参照して該当の Web ページより開発環境をダウンロードする必要があります。あらかじめご了承ください。

NTT **ドコモの** Web ページより、「DoJa3.5 プロファイル向け i アプリ開発ツール」をダウンロードする(10.7MB)

サンの Web ページより、「J2SE v1.3.1」をダウンロードする (31.78MB)

本書の内容

本書の各 Part の概要を以下に紹介します。なお本書は、11 名の著者が担当分野ごとに執筆しています。 巻末の著者紹介をご覧ください。

### Part1 準備編

iアプリの位置づけや FOMA 900i 対応版 Java の新機能の概要と、開発環境のセットアップ方法や使い方、iアプリの開発手順を解説します。

### Part2 基礎編

はじめて i アプリおよび Java に触れる読者を対象とし、最小限必要な Java の基礎事項と i アプリのプログラミング手法について解説します。本 Part の解説は、一部を除き 503i 以降のすべての機種に対応しています。

### Part3 開発編

DoJa2.0 から最新版の DoJa3.5 まで順次追加されてきた主要な拡張 API を中心に、サンプルプログラム を交えながら、その機能を詳細に解説します。

### Part4 **プログラム事例編**

具体的なサンプルプログラム事例を紹介します。この Part で取り上げるサンプルプログラムはすべて弊 社 Web ページよりダウンロードできますので、後述する URL を参照してください。

Part5 i モード Java 拡張 API リファレンス

i モード Java 拡張 API の詳細なリファレンスを掲載しています。DoJa3.0 をベースに解説し、DoJa3.5 で 追加になった API は一目でわかるように配慮しました。なお、トラステッド i アプリ(NTT ドコモに登録が 必要な i アプリ)に関連する項目に関しては本 Part では割愛しています。また、com.nttdocomo.opt.ui.j3d2 パッケージに関しても、現時点では D505iS / D505i / D504i のみの対応となっているため、本 Part では 割愛しています。

Part6 参考資料

ADF ファイルのエントリ、機種実装依存一覧などプログラミングに役立つ各種の参考資料を掲載しています。

サンプルプログラムについて

本書で紹介するサンプルソースコードは、以下の Web ページよりダウンロードできます。なお、本書 で掲載した各プログラムは、F900i、N900i、P900i、SH900i、D900i、および一部の 505i シリーズの機種で 動作確認を行っています。それ以降の新機種ではチェックを行っていません。ただし、最新版へのアップ デート情報などは、下記のサイトで随時公開します。

http://www.ascii.co.jp/pb/ant/foma/

また、Part4 に掲載した i アプリは下記より携帯電話にダウンロードしてすぐに試すことができます。下記 QR コードからも直接ダウンロードページにアクセスできます。

http://www.ascii.co.jp/pb/ant/foma/i/

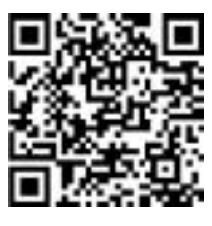

なお、上記サイトは読者の便宜のためにあくまで動作確認のテスト用として公開しているものです。実 用を保証するものではありません。一部 CGI 等を利用する i アプリに関してはサーバーに負荷がかかる可 能性があるため、ユーザー数の制限を設けたり、利用を停止する場合があります。また上記サイトは、予 告なく内容の変更、中断、または中止する場合があります。あらかじめご了承ください。

本書の内容は、株式会社 NTT ドコモ、サンマイクロシステムズが公開している情報、およびインターネットの 各種 Web サイトでの情報などをもとに、株式会社アスキーが独自に編集 / 制作を行ったものです。株式会社 NTT ドコモ、サンマイクロシステムズは、本書の内容には関知しておりませんので、内容に関してのお問い合 わせはご遠慮ください。

プログラムの著作権は、各プログラムの開発者に帰属します。本書に掲載したプログラムの使用にあたっては、 利用方法や留意点などをよくお読みの上、ご自身の責任でご利用いただきますようお願いいたします。プログ ラムを使用した結果生じた損害については、株式会社アスキーおよび開発者はいっさい保証できません。

# 目次

| Pa  | rt 1   準備編                                       |         |
|-----|--------------------------------------------------|---------|
| 第1章 | i モード Java とは                                    | —17     |
| 1.1 | i モードと i アプリ                                     | •••• 17 |
| 1.2 | 第三世代携帯と 900i ······                              | •••• 19 |
| 1.3 | i アプリ作成のための Java                                 | •••• 20 |
| 1.4 | i アプリの実行手順                                       | •••• 22 |
| 1.5 | 505i 以降の新機能                                      | •••• 23 |
| 第2章 | 開発環境の準備                                          | —25     |
| 2.1 | 開発のために必要なハードウェア                                  | •••• 25 |
| 2.2 | 開発環境のダウンロードとインストール                               | •••• 26 |
|     | 2.2.1 Java2 SDK Standard Edition 1.3 ·····       | •••• 26 |
|     | 2.2.2 i ppli Development Kit for DoJa-3.5 (FOMA) | •••• 27 |
|     | 2.2.3 開発環境の使い方 ······                            | •••• 27 |
| 2.3 | エミュレータの使い方                                       | •••• 29 |
| 第3章 | 最も簡単な i アプリの作成                                   | —34     |
| 3.1 | プログラムの作成                                         | •••• 34 |
| 3.2 | 作成した i アプリを実機で動かす                                | •••• 36 |

# Part 2 基礎編

| 第4章 | Java  | a 言語の基礎事項 41                                        |
|-----|-------|-----------------------------------------------------|
| 4.1 | Java  | の特徴                                                 |
| 4.2 | Java  | プログラミングの基礎                                          |
|     | 4.2.1 | Hello World の作成 ··································· |
|     | 4.2.2 | 変数の宣言 ・・・・・ 44                                      |
|     | 4.2.3 | クラスの定義 ・・・・・・45                                     |
|     | 4.2.4 | クラスの利用 ・・・・・・46                                     |
|     | 4.2.5 | メソッド 49                                             |
|     | 4.2.6 | 変数のスコープ・静的変数・静的メソッド                                 |
|     | 4.2.7 | アクセス制御                                              |
|     | 4.2.8 | コンストラクタ                                             |

|     | 4.2.9 継承·オーバーライド ······                                        | ••••• 59 |
|-----|----------------------------------------------------------------|----------|
|     | 4.2.10 抽象メソッド・抽象クラス・インターフェイス                                   | 62       |
| 第5章 | i アプリ プログラミング入門                                                | 66       |
| 5.1 | キャンバス型 i アプリとパネル型 i アプリ                                        | 66       |
| 5.2 | キャンバス型 i アプリ                                                   | 67       |
|     | 5.2.1 <b>キャンバス型 i アプリの基本 ・・・・・・・・・・・・・・・・・・・・・・・・・・・・・・・・・</b> | 67       |
|     | 5.2.2 キャンバス型 i アプリにおけるキー操作 ・・・・・・・・・・・・・・・・・・・・・・              | ••••••71 |
|     | 5.2.3 ShortTimer の利用 ······                                    | •••••73  |
|     | 5.2.4 色とフォント ······                                            | •••••76  |
|     | 5.2.5 日本語入力 [ 505i 以降の新機能 ] ······                             | 79       |
| 5.3 | パネル型 i アプリ                                                     | ••••• 81 |
|     | 5.3.1 パネル型iアプリの基本 ・・・・・                                        | ••••• 81 |
|     | 5.3.2 パネル型iアプリにおけるレイアウト ······                                 | 85       |
|     | 5.3.3 色とフォント ······                                            |          |
| 5.4 | ダイアログ                                                          |          |
| 5.5 | スクラッチパッド ・・・・・                                                 | 92       |
| 5.6 | ネットワークの利用                                                      |          |

# Part 3 開発編

| 第6章 | カメラとコードリーダー                   | 103        |
|-----|-------------------------------|------------|
| 6.1 | カメラ制御の基本                      | 103        |
| 6.2 | 連写・画質の設定                      |            |
| 6.3 | 画像サイズとフレームの設定                 |            |
| 6.4 | バーコードリーダー                     | •••••• 113 |
| 6.5 | QR コードからの起動                   | •••••• 116 |
| 第7章 | ネイティブアプリケーションとの連携             | 119        |
| 7.1 | ネイティブアプリケーションからの i アプリ起動      | •••••• 119 |
|     | 7.1.1 メールによる i アプリの起動 ······  | •••••• 123 |
|     | 7.1.2 ブラウザによる i アプリの起動 ······ | •••••• 125 |
| 7.2 | i アプリからのネイティブアプリケーション起動       | 127        |
| 7.3 | 電話機能、電話帳機能、電話履歴機能との連携         | 131        |
| 7.4 | 画像フォルダとの連携                    | •••••• 135 |
| 7.5 | 外部機器との連携                      | 142        |
| 7.6 | ネイティブリソースの制御                  |            |

| 第8章  | 待ち受けアプリケーション                                                       |            |
|------|--------------------------------------------------------------------|------------|
| 8.1  | 待ち受けアプリの概要と状態遷移                                                    | ••••••153  |
|      | 8.1.1 待ち受けアプリの3つの状態                                                | •••••• 153 |
|      | 8.1.2 待ち受けアプリのシステムイベント ······                                      | •••••• 156 |
| 8.2  | 待ち受けアプリのプログラム例                                                     |            |
|      | 8.2.1 MApplication で追加されたメソッド ······                               | ••••••157  |
|      | 8.2.2 最も簡単な待ち受けアプリ                                                 | •••••• 158 |
|      | 8.2.3 待ち受けアプリに時刻を表示する                                              |            |
|      | 8.2.4 待ち受けアプリが通常起動されたときの対応                                         |            |
|      | 8.2.5 待ち受けアプリの完成版                                                  |            |
|      | 8.2.6 待ち受けアプリ作成時の注意点                                               |            |
| 8.3  | エミュレータでのチェックと実機での確認                                                |            |
| 第9章  | 赤外線通信の活用                                                           |            |
| 9.1  | 赤外線通信の概要                                                           | ••••••168  |
| 9.2  | 赤外線通信機能を使ったプログラム例                                                  |            |
| -    | 9.2.1 <b>クライアント側の赤外線通信の手順</b> ・・・・・・・・・・・・・・・・・・・・・・・・・・・・・・・・・・・・ |            |
|      | 9.2.2 <b>クライアント側のサンプルプログラム</b> ······                              |            |
|      | 9.2.3 <b>サーバー側の赤外線通信の手順 ······</b>                                 |            |
|      | 9.2.4 サーバー側のサンプルプログラム ·····                                        |            |
|      | 9.2.5 赤外線通信プログラムの完成版——IRPad ······                                 |            |
| 9.3  | エミュレータの使い方と実機での動作                                                  |            |
| 9.4  | ネイティブアプリとのデータ交換                                                    | ••••••178  |
| 第10章 | 2D / 3D グラフィックス                                                    |            |
| 10.1 | 2D グラフィックス ······                                                  |            |
|      | 10.1.1 イメージマップ ······                                              |            |
|      | 10.1.2 ズーム座標系                                                      |            |
|      | 10.1.3 スプライト                                                       |            |
|      | 10.1.4 <b>ピクセル</b> 操作 ······                                       | ••••••185  |
|      | 10.1.5 透明色付きイメージ                                                   |            |
|      | 10.1.6 パレット付きイメージ ······                                           |            |
|      | 10.1.7 イメージの反転・拡大縮小                                                |            |
|      | 10.1.8 <b>アフィン変換 ······</b>                                        | ••••••189  |
|      | 10.1.9 <b>描画クリッピングと描画座標原点の指定 ・・・・・・・・・・・・・・</b>                    |            |
| 10.2 | 拡張グラフィックスクラス Graphics2                                             | •••••• 191 |
|      | 10.2.1 <b>ラスターオペレーション</b>                                          | ••••••192  |
|      | 10.2.2 アニメーション GIF の特定フレームのイメージ描画 ······                           |            |

|      | 10.2.3 | 数値の描画 ・・・・・・                                | •••••• 193 |
|------|--------|---------------------------------------------|------------|
|      | 10.2.4 | グラフィックコンテキストからイメージの生成 ・・・・・・・・・・            |            |
|      | 10.2.5 | 2 色の中間色の取得 ・・・・・                            |            |
| 10.3 | 3D グ   | ゙ラフィックス ・・・・・                               |            |
|      | 10.3.1 | 作成環境の準備・・・・・・・・・・・・・・・・・・・・・・・・・・・・・・・・・・・・ |            |
|      | 10.3.2 | 3D データの作成 ······                            |            |
|      | 10.3.3 | 3D グラフィックス表示に使用するクラス                        |            |
|      | 10.3.4 | 3D 描画プログラムの作成 ・・・・・                         |            |
|      | 10.3.5 | 変換行列を用意する ・・・・・                             |            |
|      | 10.3.6 | 3D ポットデモ ・・・・・                              |            |
| 第11章 | マル     | チメディア機能                                     | 204        |
| 11.1 | 静止回    | ឲ្យ                                         |            |
| 11.2 | 動画·    |                                             |            |
| 11.3 | 音声 ·   |                                             |            |
|      | 11.3.1 | AudioPresenter のその他の API ······             |            |

# Part 4 プログラム事例編

| MineSweeper2 minesweeper2.jar 7-4   | 225 |
|-------------------------------------|-----|
| RSS Viewer RSSViewer.jar            | 227 |
| MyCloset MyCloset.jar               | 230 |
| 文字列バウンド(豪華版) boundm.jar 🛛 👼 🗁 🚽     | 233 |
| コードバトラーV codebattler.jar グーム        | 236 |
| 基礎体温表&バイオリズム kiso.jar 💵 ——————      | 238 |
| システム情報表示 sysinfo.jar ユーティリティ        | 239 |
| 待ち受けブックマーク MBookmark.jar 実用         | 240 |
| ProxyVoice proxyvoice.jar 💵         | 243 |
| 時間便利ツール timeunity.jar 📰             | 244 |
| モールス信号&コンパス morse.jar サバイバル         | 246 |
| iEarth iearth.jar 癒し系               | 247 |
| Web Text Browser WebTextBrowser.jar | 248 |
| 絵日記帳 Diary.jar 寒周                   | 251 |
| 12 星座神経衰弱 breakdown.jar ゲーム         | 253 |
| モンタージュ montage.jar パーティ             | 255 |

目次

| PhotoLog PhotoLog.jar 💵                                                 | 256 |
|-------------------------------------------------------------------------|-----|
| 計算便利ツール scaleunity.jar 💷                                                | 260 |
| DICE2 dice2.jar 実用                                                      | 262 |
| 3DRPG メーカー簡易版 rpg3d.jar  ダーム                                            | 264 |
| 名刺アプリ NameCard.jar 📻                                                    | 265 |
| ハングマン hangman.jar 🛛 🚽                                                   | 267 |
| BINGO bingo.jar K-74                                                    | 268 |
| ScratchPad File System VirtualFile.jar                                  | 269 |
| 視力検査 eyeexam.jar 💷                                                      | 272 |
| BANDLET bandlet.jar 💵 🚽 איין דער איין איין איין איין איין איין איין איי | 274 |
| 16パズル imagepuzzle.jar 🛛 🖉 – ム                                           | 277 |
| スケジューラ 待ち受け / IR / カメラ画像対応版 Scheduler.jar sn                            | 279 |
| Reversi Reversi.jar 🛛 🖉 – 🔺                                             | 284 |
| 相性診断 affinity.jar パーティ                                                  | 285 |

# Part 5 i モード Java 拡張 API リファレンス

各パッケージの階層構造-

-289

### com.nttdocomo.ui

| AnchorButton クラス                                                      |
|-----------------------------------------------------------------------|
| AudioPresenter クラス ···································                |
| Button クラス ···································                        |
| Canvas <i><b>Þ∋ス</b> ···································</i>          |
| Component クラス                                                         |
| ComponentListener インターフェイス ····································       |
| Dialog クラス ···································                        |
| Display <i><b>D</b></i> <b>ラス</b> ··································· |
| EncodedImage クラス ···································                  |
| FocusManager インターフェイス ····································            |
| Font クラス ···································                          |
| Frame クラス ···································                         |
| Graphics クラス ······ 323                                               |
| HTMLLayout クラス ······335                                              |
| IApplication クラス                                                      |
| Image クラス ···································                         |
| ImageButton クラス ···································                   |

| ImageEncoder クラス                                              |
|---------------------------------------------------------------|
| ImageLabel クラス                                                |
| ImageMap クラス (DoJa3.5)                                        |
| Interactable インターフェイス                                         |
| KeyListener インターフェイス                                          |
| Label クラス                                                     |
| LayoutManager インターフェイス                                        |
| ListBox <b>クラス</b>                                            |
| MApplication クラス                                              |
| MediaData インターフェイス                                            |
| Medialmage インターフェイス                                           |
| MediaListener インターフェイス                                        |
| MediaManager $p = 367$ ····································   |
| MediaPresenter インターフェイス ····································  |
| MediaResource インターフェイス                                        |
| MediaSound インターフェイス                                           |
| Palette $2 \neq \chi$ (DoJa3.5)                               |
| PalettedImage $2 \exists z $ DoJa3.5                          |
| Panel <b>クラス</b>                                              |
| PhoneSystem クラス                                               |
| ShortTimer クラス                                                |
| SoftKeyListener インターフェイス ···································· |
| Sprite 272 (DoJa3.5)                                          |
| SpriteSet クラス (DoJa3.5)                                       |
| TextBox クラス                                                   |
| Ticker クラス ···································                |
| VisualPresenter クラス ···································       |

## com.nttdocomo.util

| Base64 クラス (DoJa3.5)                                  |
|-------------------------------------------------------|
| EventListener インターフェイス                                |
| JarInflater クラス ···································   |
| MessageDigest クラス ··································· |
| Phone クラス                                             |
| ScheduleDate クラス ·······407                           |
| TimeKeeper インターフェイス ·······408                        |
| Timer クラス                                             |
| TimerListener インターフェイス                                |

## com.nttdocomo.io

| BufferedReader クラス ······413            |
|-----------------------------------------|
| ClientObexConnection インターフェイス           |
| HttpConnection インターフェイス                 |
| ObexConnection インターフェイス ······422       |
| PrintWriter クラス ······ 424              |
| ServerObexConnection インターフェイス ······428 |

## com.nttdocomo.net

| URLDecoder クラス | <br>31 |
|----------------|--------|
| URLEncoder クラス | <br>32 |

## com.nttdocomo.system

| ApplicationStore クラス ······43        | 3 |
|--------------------------------------|---|
| Bookmark クラス ·······43-              | 4 |
| ImageStore クラス ······43              | 5 |
| PhoneBook クラス ・・・・・・43               | 6 |
| PhoneBookConstants インターフェイス ······43 | 9 |
| PhoneBookGroup クラス ······43          | 9 |
| PhoneBookParam クラス ······44          | 0 |
| Schedule クラス ·······44               | 4 |

# com.nttdocomo.lang

| XObject クラス | ٤ • • • • • • • • • • • • • • • • • • • | 5 |
|-------------|-----------------------------------------|---|
| XString クラス |                                         | 7 |

## com.nttdocomo.device

| Camera クラス                        | •• 448 |
|-----------------------------------|--------|
| CodeReader $2 \exists z $ DoJa3.5 | ·· 452 |
| IrRemoteControl クラス ······        | •• 455 |
| IrRemoteControlFrame クラス ·····    | •• 457 |

## 例外

| ConnectionException 例外 ······           | ••• 460 |
|-----------------------------------------|---------|
| DeviceException 例外 ······               | ••• 461 |
| IllegalStateException 例外 ······         | ••• 462 |
| InterruptedOperationException 例外 ······ | ••• 463 |
| JarFormatException 例外 ······            | ••• 463 |
| MailException 例外 ······                 | ••• 464 |
| StoreException 例外 ······                | ••• 464 |
| UIException 例外 ······                   | ••• 465 |
| UnsupportedOperationException 例外 ······ | ••• 467 |

## com.nttdocomo.opt.device

| Camera2 クラス ······           | •• 468 |
|------------------------------|--------|
| FingerprintAuthenticator クラス | •• 469 |
| PictureLight クラス ·····       | ·· 470 |

## com.nttdocomo.opt.ui

| AudioPresenter2 クラス ······              | 473 |
|-----------------------------------------|-----|
| Graphics2 クラス ······                    | 475 |
| PhoneResource クラス ······                | 480 |
| PhoneSystem2 クラス ·····                  | 482 |
| PointingDevice <i><b>p∋ス</b> ······</i> | 486 |
| Stereolmage クラス ·····                   | 489 |
| StereoScreen クラス ·····                  | 491 |
| SubDisplay クラス ······                   | 492 |
| TransparentImage クラス ······             | 493 |

## com.nttdocomo.opt.ui.j3d

| ActionTable <b>クラス</b> ······                            | 495 |
|----------------------------------------------------------|-----|
| AffineTrans <b>クラス</b> ······                            | 496 |
| Figure クラス                                               | 500 |
| Graphics3D インターフェイス ···································· | 502 |
| Math クラス ・・・・・                                           | 509 |
| PrimitiveArray クラス ······                                | 510 |
| Texture <b><i><b>D</b></i>ラス</b>                         | 514 |
| Vector3D クラス                                             | 516 |

# Part 6 参考資料

| ADF ファイルのエントリーーーーーーーーーーーーーーーーーーーーーーーーーーーーーーーーーーーー                  | - 521 |
|--------------------------------------------------------------------|-------|
| ADF <b>ファイルの記述にあたっての</b> 注意事項 ・・・・・・・・・・・・・・・・・・・・・・・・・・・・・・・・・・・・ | • 525 |
| ADF <b>ファイルの記述例</b> ・・・・・                                          | • 526 |
| 機種実装依存一覧                                                           | - 527 |
| 主要機種のシステム情報 ・・・・・                                                  | • 527 |
| i モード対応 HTML ユーザーエージェント一覧 ・・・・・・・・・・・・・・・・・・・・・・・・・・・・・・・・・・・・     | • 528 |
|                                                                    |       |
| インターフェイス / クラス索引 ・・・・・                                             | • 529 |

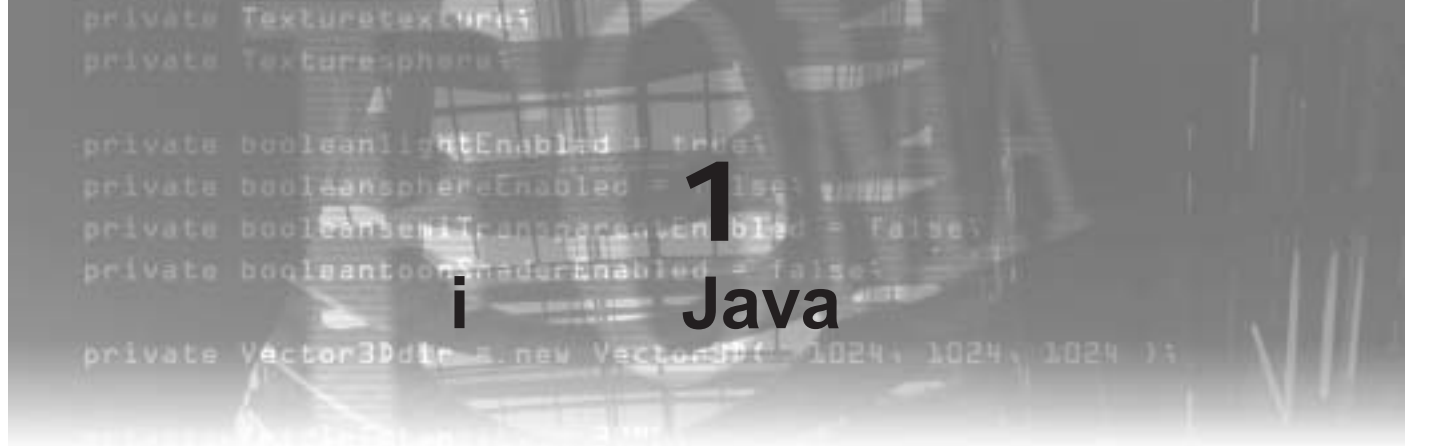

本書は、iモード Java すなわち i アプリの作成方法を、豊富な実例を示しながら解説する書籍です。本 章では、まず、iモードや i アプリとは何であるかを解説します。その後、i アプリの進化の軌跡や、第三 世代携帯電話である FOMA 900i シリーズの特徴や以前の i アプリとの違いを解説します。

# 1.1 iモードとiアプリ

iモードは、1999年2月に株式会社NTTドコモ(以下、NTTドコモ)が開始した携帯電話上のイン ターネットサービスです。電話機にメール機能やWebプラウザが内蔵され、公式サイトのみならず一般 サイトも多く生まれて、携帯電話機を単なる音声通話のための道具以上の新たなコミュニケーションツー ルへと生まれ変わらせることになりました。PCにおけるインターネットと異なり、プロバイダとの契約 や面倒な設定が必要なく、手軽にいつでもどこでもネットワークにつながるということも手伝って、急速 に契約者数を増加させ、2003年12月現在で4,033万人もの人がiモードを利用しています(最新の情報 は http://www.nttdocomo.co.jp/corporate/report/contract/index.html にて入手できる)。NTTドコモ以 外の携帯電話会社も同様のサービスを開始させ、携帯電話のインターネット機能は、仕事や生活において 不可欠なインフラになったと言えるでしょう。

iモードサービスの開始以降、携帯電話機自体の機能も大きな進歩を遂げています。当初は狭い白黒の画面で、着信音も3和音程度であったものが、カラー化され、画面サイズが大きくなり、64和音が出せるようになりました。また、カメラ付き携帯電話が標準となり、100万画素を越えるカメラや、動画の撮影機能なども一般的になっています。その他、GPS機能やFlashの再生など、多くの新機能が次々と盛り込まれてきました。

しかしながら、これらはいずれも携帯電話機に組み込みの機能です。従って、自分のWebサイトを作成 してそれを携帯電話上に表示させることはできても、自分の好きなソフトウェアをダウンロードしてイン ストールしたり、自ら作成したソフトウェアを携帯電話機上で動作させることはできませんでした。いわ ば機能が固定された専用機であったわけです。PCでは、自分の好きなソフトウェアをインストールして 利用するのが一般的ですが、携帯電話機はワープロ専用機のように機能が固定されていたというわけです。

これに対し、2001 年 1 月に発売された 503i シリーズの携帯電話機では、自由にソフトウェアを作成して 配布し、ユーザーがダウンロードして使用できる機能が搭載されました。これが「i アプリ」です。i アプ リの登場によって、携帯電話機はようやく PC のように自由にソフトウェアを開発したりダウンロードし たりできる時代になったわけです<sup>\*1</sup>。i アプリでは、配布にあたって必要なものは、通常の Web サイトを

<sup>\* 1</sup> ちなみに、i アプリとは無関係だが、2003 年 10 月以降、携帯電話機に組み込みの機能を無線通信でダウンロー

公開するサーバーだけであり、NTT ドコモの許可を得たり、特定のサーバー上でしか配布できないといった制約もありません(図1-1参照)。このため、数多くの無料のiアプリが作成されており、2004年4月現在、その総数は6,000個を越えています。

しかしながら、電話番号などの個人情報を有する携帯電話機上で、ソフトウェアが PC 上と同じように どんなデータでも取得できてしまうと、個人情報の流出や悪意を持ったウィルスなどといった問題が生じ ることになりかねません。そこで、i アプリでは、開発のためのプログラミング言語として、セキュリティ 面での配慮のしやすい Java が選択されました。Java はネットワークとも親和性が高く、無線通信機器で ある携帯電話機の特性に適していたとも言えます。

503i シリーズ発売当初は、配布するプログラムのサイズが10キロバイト(1キロバイトとは1,024 バイト。以下KBと表記)以下と制限されており、また、機能的にも基本的な機能に限られていましたが、その後、504i、504iS、505iと新しい端末機が発売されるに伴い、配布ファイルのサイズが30KBまで拡張され、待ち受けアプリや、赤外線通信、組み込みのブラウザなど(以下ネイティブアプリと言う)との連携機能、三次元CG、カメラ制御、コードリーダーなど拡張が施されてきました。画面サイズの拡大や、液晶の精細化も伴い、iアプリの表現力はどんどん向上しています。

こういった機能を、NTT ドコモでは、開発者向けに Docomo Java (DoJa と略記される)という形で整 理しています。503i シリーズでの機能を DoJa1.0、504i シリーズを DoJa2.0、505i シリーズを DoJa3.0 と呼 び、DoJa2.1 など細かなバージョンも存在します。表 1-1 に DoJa の主要なバージョンと対応する電話機の 型名、および主な機能をまとめてあります。

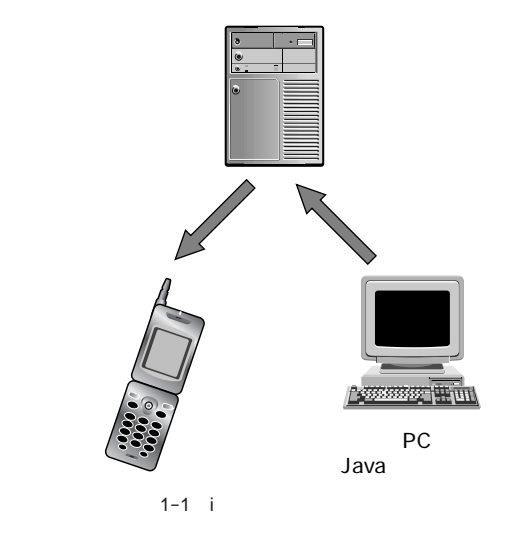

ドしてバージョンアップできるソフトウェア更新機能が搭載されている。ただしこの機能は、電話機組み込みのソフトウェアに不具合があったときに差し替えるためのもので、一般の開発者が自分の作成したソフトウェアを配布する目的には利用できない。

表 1-1 DoJa のバージョンと対応する電話機・主な機能

| バージョン   | 機種名        | 主要な機能                                                     |
|---------|------------|-----------------------------------------------------------|
| DoJa1.0 | 503i       | 基本機能のみ。配布ファイルのサイズ 10KB 以内                                 |
| DoJa2.0 | 504i/504iS | 待ち受け、赤外線通信、カメラ制御、ネイティブ機能との連携、三次元<br>CG、配布ファイルのサイズ 30KB 以内 |
| DoJa3.0 | 505i/505iS | バーコード、QR コードリーダー、ネイティブ連携機能強化、赤外線リモ<br>コン                  |
| DoJa3.5 | 900i       | 配布ファイルサイズ 100KB 以内                                        |

### ネイティブアプリとiアプリ

携帯電話機でも PC と同様に、OS が存在します。そして OS の上で、メーラ、Web ブラウザ、メモ帳など といった各種の組み込みアプリが動作しています。これらの OS の上で直接動作するアプリをネイティブアプ リと言います。ネイティブアプリは、電話機の開発者以外は作成できません。これに対し、i アプリは、OS の 上で直接動くのではなく、JAM (Java Application Manager)という、i アプリを制御する特殊なネイティブ アプリの上で動作しています。i アプリの動作はすべて JAM が監視しているので、不正な操作を行うことがで きなくなっており、セキュリティ面での安全性が高められています。

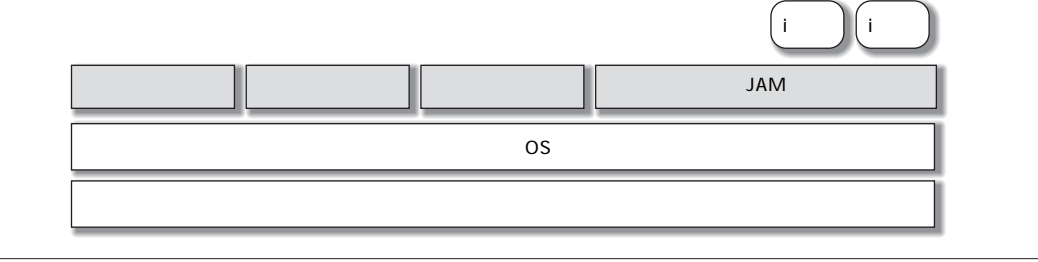

# 1.2 第三世代携帯と900i

こうして、携帯電話機の高機能化とiアプリの機能強化が進むにつれて、通信されるデータ量も増えて いきました。しかしながら、データの量が増えると通信が完了するまで時間がかかり、利用料金もそれに 比例して増大することになります。

こういった流れの中で、従来の携帯電話機よりも高速度で通信できる新しい通信環境が求められるよう になってきました。そこで登場したのが第三世代携帯電話である FOMA です。従来型の携帯電話通信は 第二世代と呼ばれていましたが、それとまったく異なる通信方法を採用することによって、通信速度が 28.8Kbps から最大 384Kbps へと大きく向上し、これに伴ってパケットあたりの通信料金も値下げされま した。表 1-2 に第二世代の主要端末における通信速度と、FOMA の通信速度を比較してあります。

| 機種名          | 速度       |
|--------------|----------|
| 503i( 第二世代 ) | 9.6Kbps  |
| 504i( 第二世代 ) | 28.8kbps |
| 900i( 第三世代 ) | 384Kbps  |

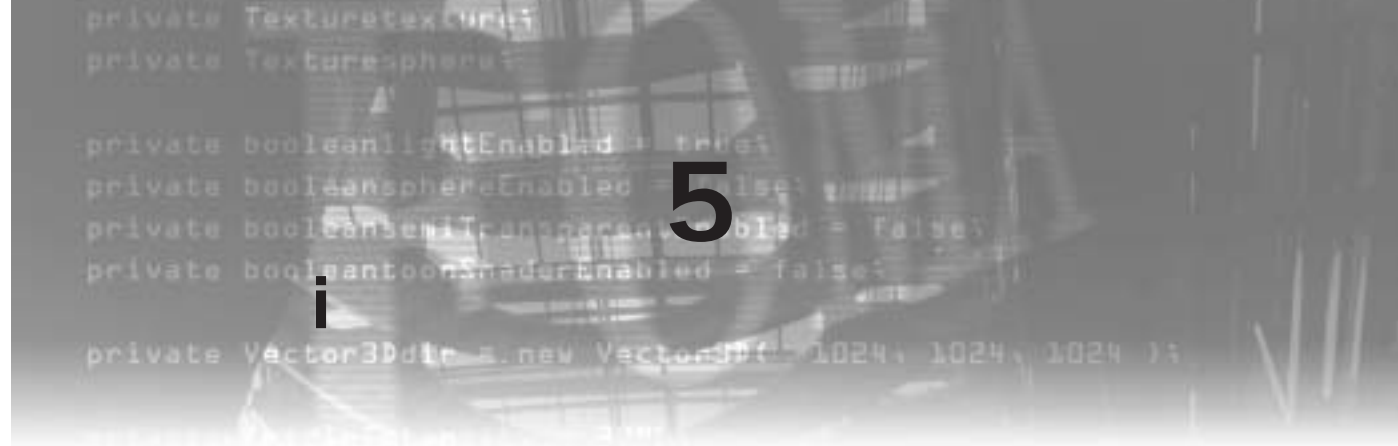

ここでは、Javaの基礎的な知識を持つことを前提にiアプリの作成方法を順に解説していきます。基本的に、本章で述べる内容は503iで動作するものです。503i以降の機種で実装された内容も一部含みますが、 その場合には[504i以降][505i以降]などと明記します。

また本章では、ソースコードを示す際に、各節で解説した内容をアミ掛けで表し、特に本文中で番号を 列挙する形式で解説した場合には、対応する番号をソースコード内の該当箇所に付します。本文中で列挙 しない形式の説明がある場合には丸数字またはアルファベットで記し、ソースコード内で対応する箇所に 表示します。

# 5.1 キャンバス型 i アプリとパネル型 i アプリ

i アプリは、必ず IApplication クラスを継承して作成します。この継承元すなわちスーパークラスである IApplication クラスに、i アプリが持つべきさまざまな機能が詰め込まれているので、開発者はそれを使い まわせばよいというわけです。

iアプリを実行すると、最初に start() **メソッド**が呼び出されると決まっています。この start() メソッド 内で、画面表示などの基本的な処理を行うことになります。従って、iアプリを開発するには、以下の手順 に従います。

1. iアプリのアプリケーションクラスとして、IApplication クラスのサブクラスを作成

2. start() メソッドを実装

実際にプログラムを作成する場合には、画面上にさまざまな描画を行う必要があります。しかし、IAp plication クラスには描画の機能はいっさい用意されていません。実は IApplication クラスは絵画の額縁の ようなもので、それ自体には描画機能はなく、別に画用紙のようなものを用意してそこに描画する必要が あります (図 5-1 参照)。

この画用紙の機能を持つのが、「Canvas クラス」と「Panel クラス」です。Canvas クラスは実際の画用 紙のようにいろいろな描画ができますが、Panel クラスでは描画機能は限られており、代わりに文字の入 力欄や一覧表といった便利な部品が用意されていて、それらをパネル上に並べて使うようになっています。 Canvas クラスを用いて作成した i アプリをキャンバス型と言い、Panel クラスを用いて作成したアプリを**パ** ネル型といいます。キャンバス型とパネル型の例を図 5-2 に示します。

Panel と Canvas の機能を同一の画面で実現することはできません。たとえば、入力欄があって、そこに 文字や数値を入力すると入力欄の真下に円グラフが表示されるといった i アプリを作ることはできません。 ただし、Panel と Canvas を切り替えて表示する i アプリを作成することは可能です。入力欄があって数値 や文字を入力すると、画面が切り替わって円グラフだけが表示されるといった i アプリを作成することは

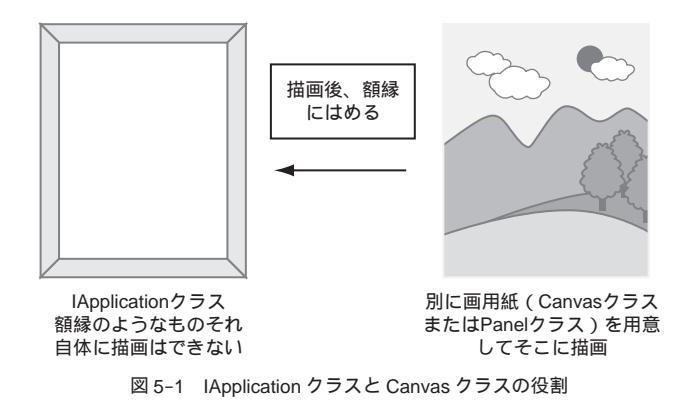

| Shitter and | - 1日日 - 1000<br>カウントがワン<br>ガウントが日本 - (スタート)<br>用り時間 - 105<br>手を丁 |
|-------------|------------------------------------------------------------------|
| キャンバス型      | パネル型                                                             |

図 5-2 キャンバス型アプリとパネル型アプリの例

できます。

もしくは、キャンバス型アプリとして作成し、入力欄なども自分で描画することも可能です。504iまでは、キャンバス型アプリでは日本語の入力ができずあまり実用的ではなかったのですが、505i以降では imeOn というメソッドで日本語の入力もできるようになっています (5.2.5 を参照)。

# 5.2 キャンバス型 i アプリ

それでは、「キャンバス型アプリ」から解説していきましょう。

## 5.2.1 キャンバス型 i アプリの基本

キャンバス型 i アプリは、以下の手順で作成します。

- 1. 額縁である I Application クラスとは別に、画用紙である Canvas クラスを継承させたクラスを作成
- 2. それを額縁である IApplication クラスにはめ込む

リスト 5-1 がその例です。プログラムのポイントを解説します。

① import 文により、Canvas クラスを使用できるようにする

- ② Canvas クラスを継承して、MyCanvas クラスを作成。Canvas クラスは、paint メソッドをオーバー ライドしなけれならない(Canvas クラスは描画するためのものなので、描画をしないことはありえ ないため)。ここでは、中身は何もないままでオーバーライドだけしておく
- ③ CanvasSample クラスの start メソッド内で、 MyCanvas クラスをインスタンス化して myCanvas というインスタンスを作成
- ④ CanvasSample クラスの start メソッド内に、Display.setCurrent(myCanvas) と記述し、myCanvas を携帯電話の画面上に表示する。これが額縁に画用紙を入れる処理に相当する

リスト 5-1 を実行すると、図 5-3 のようにエミュレータの液晶画面部分が白で表示されます。上部と下部の一部だけ青が残りますが、ここは電波状態を表すアイコンや後述するソフトキーの表示がされる部分で額縁の一部分といえます。画用紙に相当する myCanvas が、額縁に相当する IApplication クラスを継承した CanvasSample にはめ込まれていますが、実際には何も描画していないため真っ白な画面になっているわけです。とりあえず オンフック キーをクリックして強制終了しましょう。

リスト 5-1 CanvasSample.java / Canvasを用いる最も簡単な例

```
import com.nttdocomo.ui.*;//---(1)
// 額縁の部分
public class CanvasSample extends IApplication {
 public void start() {
   System.out.println("Start IApplication");
   MyCanvas myCanvas = new MyCanvas();//----3
   Display.setCurrent(myCanvas);//----④
 }
                     ②で作成した画用紙部分である MyCanvas を
                     インスタンス化し、額縁にはめ込んでいる
}
// 額縁の部分
// 画用紙の部分
class MyCanvas extends Canvas {
 public void paint(Graphics g) {
 }
}
// 画用紙の部分
```

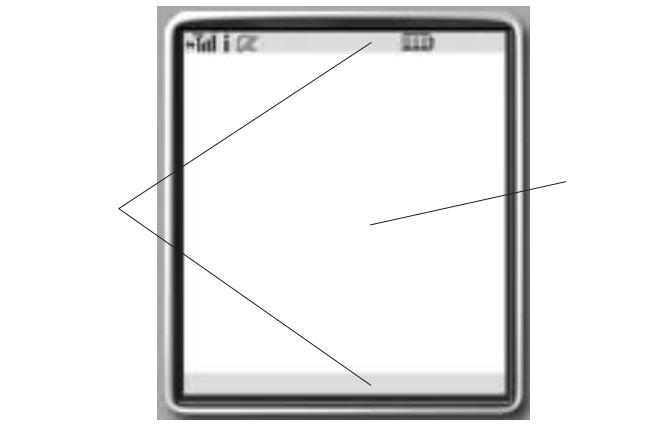

図 5-3 リスト 5-1 の実行画面

次に、Canvas 上に描画をします。描画の処理には paint メソッドを用います。この paint メソッドは、 以下のような構造をしています。

引数であるgに対して描画処理を行うメソッドを作用させることで描画が実現します。ここでは、線を描くメソッドであるdrawLineを使います。drawLineメソッドの書式は、次のとおりです。

```
      public void drawLine(int x1, int y1, int x2, int y2)

      第一引数 x1: 描き始めの点の X 座標

      第二引数 y1: 描き始めの点の Y 座標

      第三引数 x2: 描き終わりの点の X 座標

      第四引数 y2: 描き終わりの点の Y 座標
```

リスト 5-1 に次の修正を施してリスト 5-2 を作成すると、図 5-4 のように線が表示されます。

1. paint メソッド内で「g.drawLine(10,10,100,100);」を記述

2. CanvasSample クラスの start メソッド内の「System.out.println("Start IApplication");」を削除

リスト 5-2 CanvasSample.java / 線を描く機能を追加

```
import com.nttdocomo.ui.*;
public class CanvasSample extends IApplication {
   public void start() {
     MyCanvas myCanvas = new MyCanvas();
     Display.setCurrent(myCanvas);
   }
```

}

```
class MyCanvas extends Canvas {
  public void paint(Graphics g) {
    g.drawLine(10,10,100,100); // ----- 1
  }
}
```

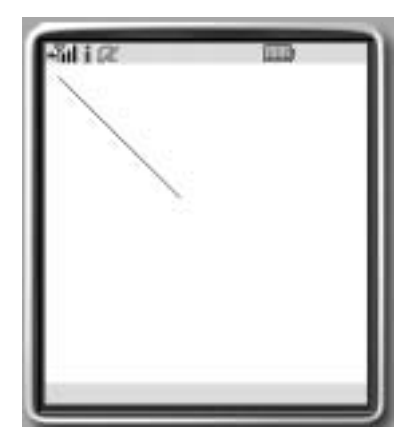

図 5-4 リスト 5-2 の実行画面

drawLine 以外のよく使われる描画関係のメソッドを表 5-1 に示します。各メソッドの引数については、 「Part5 i モード Java 拡張 API リファレンス」を参照してください。

### 表 5-1 Graphics オブジェクトの描画関連の主なメソッド

| Graphics クラスのメソッド | 機能                  |
|-------------------|---------------------|
| clearRect         | 矩形領域の背景色での塗りつぶし     |
| drawImage         | 画像の描画               |
| drawLine          | 直線の描画               |
| drawRect          | 矩形の描画               |
| drawArc           | 円弧の描画 [ 505i 以降 ]   |
| drawString        | 文字列の描画              |
| fillPolygon       | 多角形の塗りつぶし           |
| fillRect          | 矩形領域の塗りつぶし          |
| fillArc           | 円弧の塗りつぶし[505i 以降]   |
| getColorOfName    | 色名指定によるカラー整数値の取得    |
| getColorOfRGB     | RGB 値指定によるカラー整数値の取得 |
| setColor          | 描画色の指定              |
| setFont           | 描画フォントの指定           |
| lock              | 画面の固定               |
| unlock            | 画面の固定解除             |

なお、複雑な描画を行うと処理に時間がかかり、描画の途中経過が見えてしまうことがあります。そう いった状況を防ぐため、次の処理が一般的に行われます。

- 1. 描画の前に「g.lock();」として画面を固定
- 2. すべての描画処理が終了してから、「g.unlock(true);」で描画内容を一気に反映させる

リスト 5-2 の paint メソッド内を書き換えると、リスト 5-3 のようになります。

リスト 5-3 画面をロックして描画の途中経過を見えなくする

```
class MyCanvas extends Canvas {
  public void paint(Graphics g) {
    g.lock();// -----1
    g.drawLine(10,10,100,100);
    g.unlock(true);// -----2
  }
}
```

## 5.2.2 キャンバス型 i アプリにおけるキー操作

実際のゲームでは、キー操作によってキャラクタを移動させるといったことが一般的に行われます。キー 操作が行われると、Canvas クラスの processEvent メソッドが呼び出されます。このメソッドは、次の構 造を持ちます。第一引数は**表** 5-2 に示される値をとります。

public void processEvent( int type, int param)
 第一引数 type: キーが押されたか離されたかなどのタイミングを表す
 第二引数 param: どのキーが押されたかなど詳細内容を表す

| type <b>の値</b>              | 意味                        |
|-----------------------------|---------------------------|
| Display.KEY_PRESSED_EVENT   | キーが押されたとき                 |
| Display.KEY_RELEASED_EVENT  | キーが離されたとき                 |
| Display.RESUME_VM_EVENT     | レジュームイベント                 |
| Display.TIMER_EXPIRED_EVENT | タイマーイベント                  |
| Display.UPDATE_VM_EVENT     | アップデートイベント                |
| Display.MEDIA_EVENT         | メディアイベント (505i 以降では発生しない) |
| Display.RESET_VM_EVENT      | リセットイベント(505i以降では発生しない)   |

表 5-2 processEvent メソッドの第一引数の取り得る値

第二引数の意味は、第一引数である type の内容によって変わりますが、Display.KEY\_PRESSED\_EVE NT および Display.KEY\_RELEASED\_EVENT の場合には、表 5-3 に示された値をとります。

表 5-3 processEvent メソッドの第一引数が Display.KEY\_PRESSED\_EVENT または Display.KEY\_RELEASED\_EVENT のと きの第二引数の取り得る値

| param <b>の値</b>                 | 意味               |
|---------------------------------|------------------|
| Display. KEY_SOFT1              | (ケート) (左側のソフトキー) |
| Display. KEY_SOFT2              | (カーク) (右側のソフトキー) |
| Display.KEY_UP                  | ===              |
| Display.KEY_DOWN                | ==               |
| Display.KEY_RIGHT               | ===              |
| Display.KEY_LEFT                | ===              |
| Display.KEY_SELECT              | セレクトキー           |
| Display.KEY_POUND               | # +-             |
| Display.KEY_ASTERISK            | * +-             |
| Display. KEY_0 ~ Display. KEY_9 | [数字]キー           |

<u>
ソフトキ-2</u>を放した時に終了する i アプリのコードを、**リスト** 5-4 に示します。A の部分が終了させるコードです。終了させる機能は Canvas クラスにはなく、額縁である CanvasSample クラスが有する terminate メソッドを呼び出して行います。

しかし、 (ソフトキー2) が押されたときの処理は Canvas クラスを継承してできた MyCanvas クラスが持ちま すので、なんらかの方法で額縁である CanvasSample クラス(正確にはそのインスタンス)を取得しなければな りません。これには、IApplication クラスの静的メソッドである getCurrentApp を用います。これは現在動 作中の i アプリ、すなわち CanvasSample クラスを得るメソッドです。そして、IApplication.getCurrentApp で得たインスタンスの terminate メソッドを呼び出して終了させています。

```
リスト 5-4 CanvasSample.java / ソフトキー2 で終了
```

```
import com.nttdocomo.ui.*;
public class CanvasSample extends IApplication {
    public void start() {
        MyCanvas myCanvas = new MyCanvas();
        myCanvas.setSoftLabel(Frame.SOFT_KEY_2);//----B
        Display.setCurrent(myCanvas);
    }
}
class MyCanvas extends Canvas {
    public void paint(Graphics g) {
        g.lock();
    g.drawLine(10,10,100,100);
    g.unlock(true);
    }
    public void processEvent( int type, int param) {
```

```
if (type==Display.KEY_RELEASED_EVENT) {
    if (param==Display.KEY_SOFT2) {
        IApplication.getCurrentApp().terminate(); // ----A
        }
    }
}
```

<u>
 ソフトキー2</u>による終了が可能になったので、
 ソフトキー2
 に「終了」と表示させたほうがわかりやすいでしょう(図5-5)。これには、Canvas クラスの setSoftLabel メソッドを用います。setSoftLabel メソッドは、次の構造をしています。

```
public void setSoftLabel(int key, String label)
第一引数 key: Frame.SOFT_KEY_1 または Frame.SOFT_KEY_2 を指定して、 (ソフトキー1)、 (ソフトキー2)
のどちらに文字を設定するかを指定
第二引数 label: 設定する文字を指定
```

第一引数には、Canvas クラスの継承元クラスである Frame クラスで定義されている Frame.SOFT\_KEY\_2 を使用します。processEvent メソッドのときのように、Display.KEY\_SOFT2 を用いるのではないことに 注意してください(**リスト** 5-4 の B を参照)。

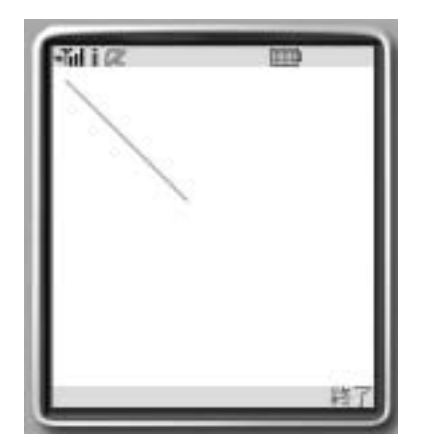

図 5-5 リスト 5-4 の実行画面

### 5.2.3 ShortTimer の利用

キャンバス型のiアプリを作成する際に、一定時間ごとになんらかの動作をさせたいことがよくありま す。たとえば、ゲームの場合には一定時間ごとにキャラクタを動かします。こういった場合、Thread ク ラスを用いてもよいのですが、キャンバス型iアプリでは ShortTimer を用いることもできます。 ShortTimer を用いるには、次の手順をとります。

 ShortTimer クラスの静的メソッドである、getShortTimer メソッドを呼び出して、ShortTimer ク ラスのインスタンスを取得する

2. 1. で取得した Short Timer クラスの start メソッドを呼び出して動作開始

getShortTimer メソッドは、次の構造をしています。

getShortTimer(Canvas c, int id, int interval, boolean repeat)
第一引数 c: 一定時間ごと処理を行わせたい Canvas クラスのインスタンス
第二引数 id: ShortTimer の識別番号。複数の ShortTimer を利用する際に使用
第三引数 interval: 一定時間に動作させるときの時間間隔。単位はミリ秒
第四引数 repeat: 繰り返して動作させるときには true、最初の1回の動作で終えるときには false を
指定

一定の時間になると、Canvas クラスの processEvent メソッドが呼び出されます。前節で見たように、 processEvent メソッドは第一引数 type にイベントの種類が与えられ、第二引数の param に詳細内容が与 えられますが、ShortTimer を用いた場合は、次のようになります。

*type*:Display.TIMER\_EXPIRED\_EVENT *param*:getShortTimer メソッドの第二引数に指定したid

i アプリが動作中に電話がかかってきた場合、i アプリは動作を中断し ShortTimer は動きを停止します。 通話終了後に i アプリが動作を再開しても、ShortTimer は動作を再開しません。i アプリの動作が再開した ときには IApplication クラスの resume メソッドが呼び出されるので、resume メソッド内で ShortTimer の start メソッドを呼び出すようにプログラムを書かなければなりません。

また、getShortTimerの第一引数に設定した Canvas が表示されていない場合には ShortTimer は動作しません。

getShortTimer の第一引数に設定した Canvas が表示されていれば、start メソッドを呼び出すことによ リ ShortTimer は動作を開始しますが、表示を別の Canvas や Panel に切り替えると、ShortTimer も動作 を停止し、そのあと元の Canvas が表示されても ShortTimer は再起動しません。従って、切り替え操作を 行ったあとで、表示した Canvas に対応する ShortTimer の start メソッドを呼び出す必要があります。

リスト 5-5 に ShortTimer を使って、図 5-6 のように 1 秒ごとに数字を増やして表示させるタイマー のような機能を持つ i アプリの例を示します。一定時間ごとに変数 nCount の値を増加させていますが、 nCount の値を増やしても、画面を再描画しない限り表示される数は増えません。画面を再描画させる命令 が Canvas クラスの repaint メソッドです (A の部分)。再描画されると paint メソッドが呼び出されます が、その際に一度画面を消去しないと文字が重なって表示されてしまいます。この消去を行っているのが B の部分です。

```
リスト 5-5 ShortTimerSample.java / ShortTimer を用いる
```

```
import com.nttdocomo.ui.*;
public class ShortTimerSample extends IApplication {
  ShortTimer st;
  public void start() {
    MyCanvas myCanvas = new MyCanvas();
    myCanvas.setSoftLabel(Frame.SOFT_KEY_2,"終了");
```

```
st=ShortTimer.getShortTimer(myCanvas, 1, 1000, true);//-----1
   Display.setCurrent(myCanvas);
st.start();//----2
 }
 public void resume() {
   st.start();
 }
}
class MyCanvas extends Canvas {
 int nCount=0;
 public void paint(Graphics g) {
g.clearRect(0, 0, getWidth(), getHeight());//-----B
  g.drawString("nCount="+nCount, 30, 60);
 }
 public void processEvent(int type, int param) {
   if (type==Display.KEY_RELEASED_EVENT) {
     if (param==Display.KEY_SOFT2) {
       IApplication.getCurrentApp().terminate();
     }
   } else if (type==Display.TIMER_EXPIRED_EVENT) {
     nCount++;
                    //----A
     repaint();
   }
 }
}
```

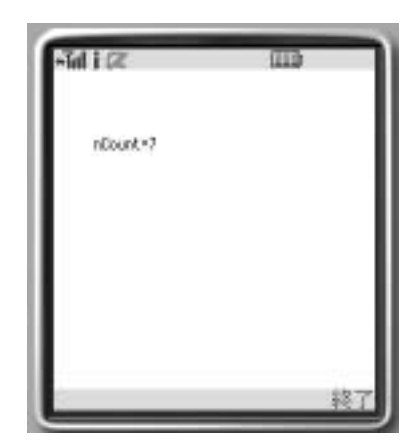

図 5-6 リスト 5-5 の実行画面

### 5.2.4 色とフォント

iアプリでは、色を整数型の数値として扱います。色から数値を得るには、次の2通りがあります。

表 5-4 に示した Graphics クラスで定義されている色の名称を、Graphics クラスの getColorOfName メソッドの引数に指定する

例) int color\_yellow= Graphics.getColorOfName(Graphics.YELLOW);

赤・緑・青の光の強さを 0 から 255 までの数値で指定して、Graphics クラスのメソッドの引数に指定 する

例) int color2= Graphics.getColorOfRGB(255, 200, 100);

どの色にどういった数値が割り当てられるかは、機種によって異なる可能性があるので、上で得られた color\_yellow や color2 などの値を読み取って、プログラム中に直接記述するということは推奨されていま せん。たとえば、黒はほとんどの機種で 0 で表されますが、黒を 255 × 255 × 255 で表す機種が存在する 可能性もあります。従って、Graphics.getColorOfName もしくは Graphics.getColorOfRGB を用いて数値を 得る必要があります。

| 名称              | 色    | 名称               | 色    |
|-----------------|------|------------------|------|
| Graphics.AQUA   | 水色   | Graphics.BLACK   | 黒色   |
| Graphics.BLUE   | 青色   | Graphics.FUCHSIA | 紫色   |
| Graphics.GRAY   | 灰色   | Graphics.GREEN   | 暗い緑色 |
| Graphics.LIME   | 緑色   | Graphics.MAROON  | 暗い赤色 |
| Graphics.NAVY   | 暗い青色 | Graphics.OLIVE   | 暗い黄色 |
| Graphics.PURPLE | 暗い紫色 | Graphics.RED     | 赤色   |
| Graphics.SILVER | 銀色   | Graphics.TEAL    | 暗い水色 |
| Graphics.WHITE  | 白色   | Graphics.YELLOW  | 黄色   |

表 5-4 Graphics クラスで定義されている色

キャンバス型 i アプリにおいては、Canvas の背景色・描画色の指定を Canvas クラスの setBackground メソッドと Graphics クラスの setColor メソッドの引数に、上で得られた色を表す数値を指定して行いま す。なお、Canvas の背景色は、Canvas クラスの setBackground メソッドを呼び出しただけでは変更され ず、Canvas の clearRect メソッドを呼び出して背景を再描画する必要があります。

リスト 5-6 に、背景と線の色を指定して描画する例を挙げます。

```
リスト 5-6 ColorSample.java / 色を指定して描画
```

```
import com.nttdocomo.ui.*;
```

```
public class ColorSample extends IApplication {
```

```
public void start() {
   MyCanvas myCanvas = new MyCanvas();
   myCanvas.setSoftLabel(Frame.SOFT_KEY_2,"終了");
   Display.setCurrent(myCanvas);
```

```
リスト 5-9 PanelTest.java /パネル上に「終了」と書いたボタンを乗せる

import com.nttdocomo.ui.*;

public class PanelTest extends IApplication {

    public void start() {

        Panel panel= new Panel(); // -----1

        Button button= new Button("終了"); // -----2

        panel.add(button); // ------3

        Display.setCurrent(panel); // ------4

    }

}
```

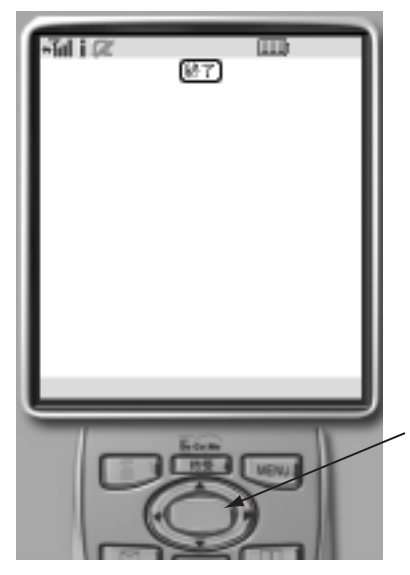

図 5-9 リスト 5-9の実行画面

リスト 5-9 を実行すると図 5-9 のようになります。キーボードの [Enter] キーか図 5-9 の①で示された セレクト] キーをクリックすると、[終了] ボタンが反転し、ボタンが押されたことが確認できます。例によっ てこのサンプルは終了機能がありませんので、 (オンフック) キーをクリックして強制終了してください。 次に、ボタンが押されたときに終了するように変更しましょう。ボタンなどのパネル上に配置した部品

を用いたキー操作は、次の手順で行います。

- 1. ComponentListener を実装する
- 2. componentAction メソッド内に、部品上でキー操作があったときの処理を記述
- 3. Panel クラスの setComponentListener メソッドで、componentAction メソッドのあるクラスを指定

ここで、componentAction メソッドは次の構造を持ちます。

public void componentAction(Component Source, int type, int param)
第一引数 source: キー操作の生じた部品
第二引数 type: キー操作の内容(表 5-8 に記述)
第三引数 param: 第一・第二引数の内容によっては必要となる詳細情報

表 5-8 componentAction の第二引数のとり得る値

| 名称                                  | 内容             |
|-------------------------------------|----------------|
| ComponentListener.BUTTON_PRESSED    | ボタンが押された       |
| ComponentListener.SELECTION_CHANGED | リストでの選択が変化した   |
| ComponentListener.TEXT_CHANGED      | 入力欄の文字列入力が確定した |

リスト 5-10 に、ボタンを押したときに終了するプログラムを示します。この場合、パネル上に乗って いる部品はボタンしかないので、componentAction メソッドの第一引数を用いていませんが、複数のボタ ンがある場合には、componentAction メソッドの第一引数を用いて、どのボタンが押されたのかを知るこ とができます。

リスト 5-10 PanelTest.java / パネル上のボタンを押すと終了する

```
import com.nttdocomo.ui.*;
```

```
public class PanelTest extends IApplication implements ComponentListener { // ---1
11
     ---2
 public void componentAction(Component source, int type, int param) {
   if (type==ComponentListener.BUTTON_PRESSED) {
     terminate();
    }
 }
11
     ---2
 public void start() {
   Panel panel= new Panel();
   Button button= new Button("終了");
   panel.add(button);
 panel.setComponentListener(this);//----3
   Display.setCurrent(panel);
  }
```

}

ソフトキーに関しても、ほぼ同様に次の手順で行います。

- 1. SoftKeyListener を実装する
- 2. softKeyPressed(int softKey)、softKeyReleased(int softKey)のメソッド内に、ソフトキーが押され

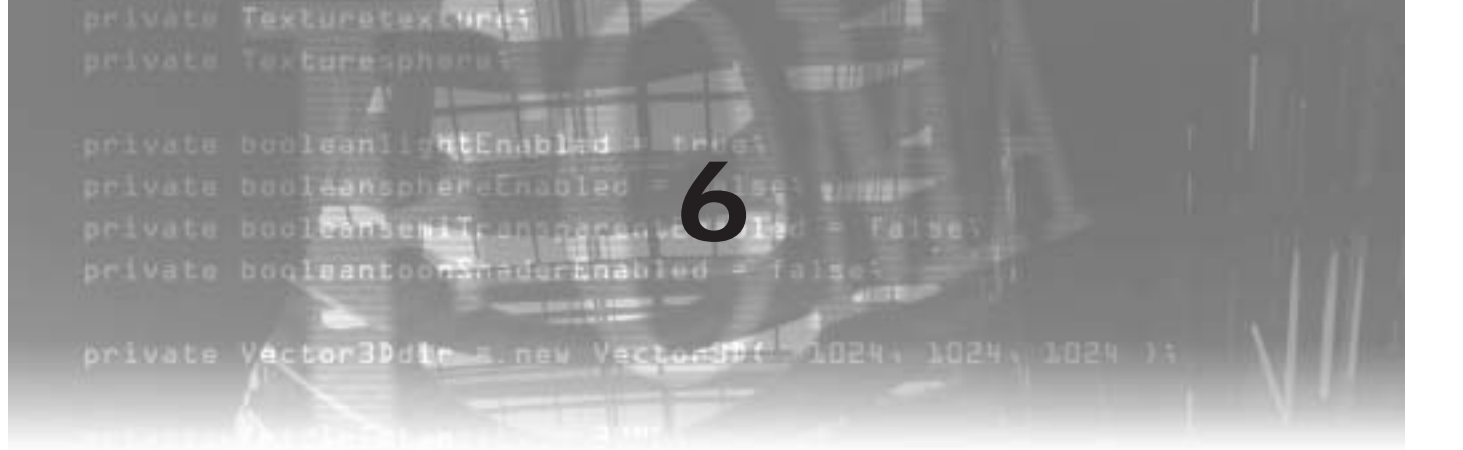

504iS 以降、NTT ドコモの携帯電話機にカメラが内蔵され i アプリからの制御機能も用意されました。 505i では機種によってバーコードリーダー機能も追加され、FOMA 900i ではバーコードリーダーの機能も 全機種で標準機能となりました。本章では、これらのカメラを利用した i アプリの利用方法を解説します。

# 6.1 カメラ制御の基本

カメラを制御するには Camera クラスを利用します。これは com.nttdocomo.device パッケージに含まれているので、プログラムの先頭で以下のように import 文を記述します。

import com.nttdocomo.device.\*;

なお 504i では、Camera クラスがオプション API として com.nttdocomo.opt.ui パッケージに含まれてい るので、次のようにする必要があります。

import com.nttdocomo.opt.ui.\*;

Camera クラスを用いて画像を撮影するには、次の手順で行います。

- 1. Camera クラスの getCamera メソッドを用いて Camera クラスのインスタンスを取得
- 1. で取得した Camera クラスのインスタンスに対して、takePicture メソッドを作用させて画像を 撮影

ここで、Camera クラスの getCamera メソッドと takePicture メソッドの書式は次のとおりです。

public static Camera getCamera(int id)
引数 id:カメラの識別番号。どの番号がどのカメラに対応するかは機種依存であるが、900iでは複数のカメラを持つ全機種で、背面側に付いているカメラを使う時には0を、前面のカメラを使うときには1を指定するようになっている。カメラが1つしかない場合には0しか指定できない

public void takePicture()

カメラ機能が中断した場合には、InterruptedOperationException 例外が発生する

実際には、takePicture メソッドを呼び出すと即座に画像が撮影されるのではなく、ネイティブのカメラ 機能が起動して撮影待ちの状態になり、その後ユーザーが撮影操作をして初めて画像撮影が行われます。 撮影された画像は、次の手順で取得します。

- 3. 1. で取得した Camera クラスのインスタンスに対して、getImage メソッドを作用させて MediaImage クラスのインスタンスを取得
- 3. で取得した MediaImage クラスのインスタンスの use メソッドを呼び出し、さらに getImage メ ソッドを呼び出して Image クラスのインスタンスを取得

ここで用いる getImage メソッドの書式は次のとおりです。

public MediaImage getImage(int index)

**引数** index: Camera クラスのインスタンス内に蓄えられている画像の何番目を用いるかを指定。 0から始まる数字になるので、1枚目の画像を用いる場合は0を指定する。後述する連写モードで撮 影しない限り0を指定するが、撮影作業をキャンセルした場合に対応するため、Camera クラスの getNumberOfImages()メソッドを呼び出して、何枚の画像が蓄えられているかを確認する必要がある。 撮影をしなおすと、以前に蓄えられていた画像は一度破棄されるため、連写モードでない限り0以外 の値を指定することはない

カメラでの撮影と撮影した画像の表示を行うプログラム例を**リスト** 6-1 に示します。なお、エミュレー タでは実際に画像を撮影することはできませんので、エミュレータ上に表示させる画像ファイルを選択す る画面が開きます。図 6-1 に実行結果を示します。

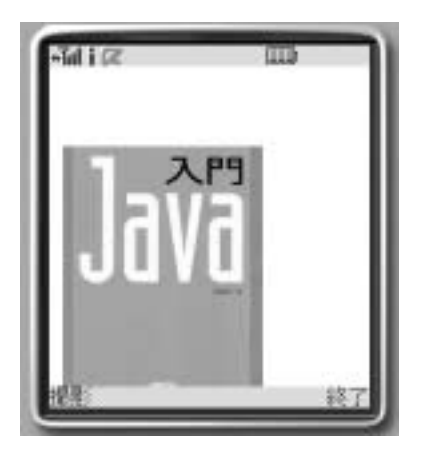

図 6-1 リスト 6-1 の実行結果

リスト 6-1 CameraSample.java / カメラを用いて画像を撮影する例

```
import com.nttdocomo.ui.*;
import com.nttdocomo.device.*;
public class CameraSample extends IApplication {
   public void start() {
     CameraCanvas cv=new CameraCanvas();
     Display.setCurrent(cv);
   }
```

}

```
class CameraCanvas extends Canvas {
  Image im=null;
 MediaImage mi=null;
 public CameraCanvas() {
   setSoftLabel(Frame.SOFT_KEY_1,"撮影");
   setSoftLabel(Frame.SOFT_KEY_2,"終了");
 }
 public void paint(Graphics g) {
   if (im!=null) g.drawImage(im,10,60);
 }
  public void processEvent(int type, int param) {
    if (type==Display.KEY_RELEASED_EVENT) {
     if (param==Display.KEY_SOFT1) {
       try {
         Camera c=Camera.getCamera(0);//----1
         c.takePicture();//----2
          if (c.getNumberOfImages()>=1) mi=c.getImage(0);//----3
          // ----4
         mi.use();
         im=mi.getImage();
         // ----4
         repaint();
       }catch(Exception e) {}
      } else if (param==Display.KEY_SOFT2) {
       IApplication.getCurrentApp().terminate();
     7
   }
 }
}
```

リスト 6-1 では通常の液晶画面に描画していますが、N900i と SH900i の場合は背面液晶への描画が可能 です。背面液晶に描画するには、次のように import 文を記述します (com.nttdocomo.opt.ui パッケージに は 504i 対応の Camera クラスがあるので、import com.nttdocomo.opt.ui.\* とすると Camera クラスが重複 してしまうので注意)。

import com.nttdocomo.opt.ui.SubDisplay;

背面液晶への描画は、以下のように行います。

SubDisplay.setImage(im);

これは paint メソッド内に記述する必要はありません。画像を背面液晶に表示させるのは、N900i では電 話機側で「i アプリからのサブディスプレイへの描画を可能にする」を設定したときのみ可能であり、SH900i では電話機を閉じた場合のみ可能です。背面液晶への表示機能を持たない機種の場合には、SubDisplay ク ラスのメソッドを呼び出すと、UnsupportedOperationException 例外が生じます。

エミュレータ上で表示するときには、device2 を選択して電話機の折りたたみ状態を閉じた状態にする 必要があります。図 6-2 にエミュレータでの実行結果を示します。

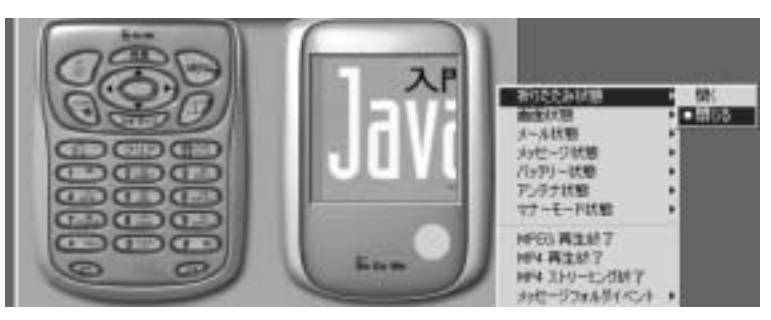

図 6-2 背面液晶への表示

撮影した画像をすぐに表示させるのではなく、スクラッチパッドに保存することによって、後で再利用 したいといった場合には、一度バイナリデータとして取り出す必要があります。これは、次の手順で行い ます。

- 1. Camera クラスの getImageLength メソッドを用いて、画像データのバイナリデータのサイズを取得
- 2. 1. で得たデータサイズと同じ長さの byte 型配列を用意
- 3. Camera クラスの getInputStream メソッドを用いて、InputStream クラスのインスタンスを取得
- 4. 3. で得た InputStream クラスのインスタンスの read メソッドを呼び出して、2. で用意した byte 型 配列に画像データをコピー

ここで使われる getImageLength メソッドと getInputStream メソッド、および InputStream クラスの read メソッドの書式は次のとおりです。

public long getImageLength(int index)

public java.io.InputStream getInputStream(int index) 引数 index: カメラの識別番号。getCameraの引数と同じ

public int read(byte data[], offset, length)

**第一引数** data[]: 取得するデータを入れるバイナリ型の配列

第二引数 offset : 読み込んだ最初のデータを data[offset] から入れていく

**第三引数** length: 読み込むデータの長さ

また、InputStreamを用いるため、ソースコードの先頭に以下の記述が必要です。

import java.io.\*;

カメラで撮影した画像をバイナリデータとして取得する例をリスト 6-2 に示します。

リスト 6-2 CameraBinary.java / 撮影した画像をバイナリデータとして保存する例

```
import com.nttdocomo.ui.*;
import com.nttdocomo.device.*;
import java.io.*;
public class CameraBinary extends IApplication {
   public void start() {
```

```
CameraCanvas cv=new CameraCanvas();
   Display.setCurrent(cv);
  }
}
class CameraCanvas extends Canvas {
  Image im=null;
 MediaImage mi=null;
 public CameraCanvas() {
   setSoftLabel(Frame.SOFT_KEY_1,"撮影");
    setSoftLabel(Frame.SOFT_KEY_2,"終了");
 }
 public void paint(Graphics g) {
   if (im!=null) g.drawImage(im,10,60);
 }
 public void processEvent(int type, int param) {
    if (type==Display.KEY_RELEASED_EVENT) {
     if (param==Display.KEY_SOFT1) {
        try {
          Camera c=Camera.getCamera(0);
          c.takePicture();
          if (c.getNumberOfImages()>=1) {
           int imageLength=(int) c.getImageLength(0);//----1
           byte binaryData[]=new byte[imageLength];//----2
           InputStream binaryDataIS=c.getInputStream(0);//----3
           binaryDataIS.read(binaryData,0,imageLength);//----4
           //以下にスクラッチパッドへの保存等の処理がくる
         }
       }catch(Exception e) {}
     } else if (param==Display.KEY_SOFT2) {
       IApplication.getCurrentApp().terminate();
     }
   }
 }
}
```

# 6.2 連写・画質の設定

Camera クラスの setAttribute メソッドを用いて、連写モードや画質の指定が行えます。setAttribute メ ソッドの書式は次のとおりです。

```
public void setAttribute(int attr, int value)
    第一引数 attr:連写モードの設定をするときには Camera.DEV_CONTINUOUS_SHOT を、画質の設定を
    するときには、Camera.DEV_QUALITY を指定
    第二引数 value:第一引数の値に応じて、以下を設定
```

連写モードの設定のとき: Camera.ATTR\_CONTINUOUS\_SHOT\_ON:連写する Camera.ATTR\_CONTINUOUS\_SHOT\_OFF:連写しない 画質の設定のとき: Camera.ATTR\_QUALITY\_HIGH:高画質 Camera.ATTR\_QUALITY\_STANDARD:標準 Camera.ATTR\_QUALITY\_LOW:低画質

リスト 6-3 に、低画質で連写するプログラム例を示します。実機では連写モードに対応しているかどう かは機種依存であるため(F900iとSH900iのみが対応)、Camera クラスの isAvailable メソッドを用いて 連写モード等が設定可能かどうかをリスト 6-3 内の A の行でチェックしています。また実機では、低画質 を「ノーマル」、標準を「ファイン」、高画質を「スーパーファイン」等のように表現していることがあり ます。なお、エミュレータには連写や画質設定を実現する機能はありません。

リスト 6-3 CameraSettings.java / 連写と画質の設定を行い撮影を実行する例

```
import com.nttdocomo.ui.*;
import com.nttdocomo.device.*;
public class CameraSettings extends IApplication {
 public void start() {
   CameraCanvas cv=new CameraCanvas();
   Display.setCurrent(cv);
 7
}
class CameraCanvas extends Canvas {
 Image im=null;
 MediaImage mi=null;
 int nMax=0; boolean bCShot=false;//連写した枚数と連写等が利用可能かどうかを入れる変数
 public CameraCanvas() {
   setSoftLabel(Frame.SOFT_KEY_1,"撮影");
   setSoftLabel(Frame.SOFT_KEY_2,"終了");
 }
 public void paint(Graphics g) {
   g.clearRect(0,0,getWidth(),getHeight());
   if (im!=null) g.drawImage(im,10,60);
   g.drawString("撮影枚数:"+nMax,10,10);
   if (bCShot) g.drawString("連写OK",100,10);
 }
 public void processEvent(int type, int param) {
   if (type==Display.KEY_RELEASED_EVENT) {
     if (param==Display.KEY_SOFT1) {
       try {
         Camera c=Camera.getCamera(0);
         if ( c.isAvailable(Camera.DEV_QUALITY)
         && c.isAvailable(Camera.DEV_CONTINUOUS_SHOT) ) {//----A
```

```
c.setAttribute(Camera.DEV_CONTINUOUS_SHOT, Camera.ATTR_CONTINUOUS_SHOT_ON);
          c.setAttribute(Camera.DEV_QUALITY, Camera.ATTR_QUALITY_LOW);
          bCShot=true;
          c.takePicture();
        }
        if (c.getNumberOfImages()>=1) {
          mi=c.getImage(c.getNumberOfImages()-1);
          nMax=c.getNumberOfImages();
          mi.use();
          im=mi.getImage();
          repaint();
        }
      }catch(Exception e) {}
    } else if (param==Display.KEY_SOFT2) {
      IApplication.getCurrentApp().terminate();
    7
  }
}
```

# 6.3 画像サイズとフレームの設定

}

カメラで撮影する画像のサイズを設定したり、撮影後に写真の周囲にフレームを設定することもできま す。画像サイズの設定は、Camera クラスの setImageSize メソッドを用います。書式は次のとおりです。

public void setImageSize(int Width, int height) 第一引数 width:画像の幅 第二引数 height:画像の高さ

設定可能なサイズは、Camera クラスの get A vailablePictureSizes メソッドを用いて取得可能です。こ のメソッドは次の構造をもち、戻り値として設定可能なサイズが得られます。たとえば、200 × 200、400 × 400 の 2 種類が可能であるときには、get A vailablePictureSizes メソッドの戻り値は {{200, 200}, {400, 400}} になります。

```
public int[][] getAvailablePictureSizes()
```

getAvailablePictureSizes メソッドで得られる値以外の値を setImageSize メソッドで指定した場合には、 設定可能なサイズのうち指定した画像サイズが収まる最も小さな画像サイズに設定されます。また、まっ たく設定を行わないときには、機種依存のデフォルトサイズが使用されます。

**リスト** 6-4 に、設定可能なサイズの一覧を表示し、その中から数字キーを押して撮影する画像のサイズ を設定する例を示します(実行結果は、図 6-3 を参照)。

リスト 6-4 CameraSizes.java / 撮影画像のサイズを設定する例

```
import com.nttdocomo.ui.*;
import com.nttdocomo.device.*;
public class CameraSizes extends IApplication {
  public void start() {
    CameraCanvas cv=new CameraCanvas();
    Display.setCurrent(cv);
  }
}
class CameraCanvas extends Canvas {
  Image im=null;
  Camera c;
 int[][] sizes;
  public CameraCanvas() {
    c=Camera.getCamera(0);
   sizes=c.getAvailablePictureSizes();
    setSoftLabel(Frame.SOFT_KEY_1,"撮影");
    setSoftLabel(Frame.SOFT_KEY_2,"終了");
  }
  public void paint(Graphics g) {
    g.clearRect(0, 0, getWidth(), getHeight());
    int nPictNo=sizes.length;
    if (im==null) {
      g.drawString("選択肢:"+nPictNo+"通り", 10, 20);
      for (int i=0; i<nPictNo; i++) {</pre>
        g.drawString((i+1)+":("+sizes[i][0]+","+sizes[i][0]+")", 10, 20*(i+2));
      }
    } else g.drawImage(im,10,60);
  }
  public void processEvent(int type, int param) {
    if (type==Display.KEY_RELEASED_EVENT) {
      switch (param) {
        case Display.KEY_SOFT1:
          try {
            c.takePicture();
            MediaImage mi=c.getImage(c.getNumberOfImages()-1);
            mi.use();
            im=mi.getImage();
            repaint();
          }catch(Exception e) {}
          break;
        case Display.KEY_SOFT2:
          IApplication.getCurrentApp().terminate();
          break;
        case Display.KEY_1:
          if (sizes.length>=1) c.setImageSize(sizes[0][0], sizes[0][1]);
          break;
        case Display.KEY_2:
```

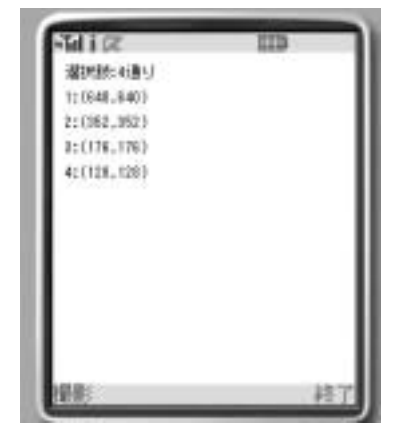

図 6-3 リスト 6-4 を実行した様子

カメラ機能を用いて撮影した画像には、フレームをつけることが可能です。フレームに設定する画像を Camera クラスの setFrameImage メソッドを用いて指定します。このメソッドは、引数に透過 GIF 画像を 持つ MediaImage を指定します。指定可能な画像のサイズは、Camera クラスの getAvailableFrameSizes メソッドにより取得可能で、このメソッドは前述の getAvailablePictureSizes メソッドと同じ方法で利用 します。フレームのサイズと撮影する画像のサイズは同じでなければなりません。従って、Camera クラ スの setImageSize メソッドを呼ぶのは setFrameImage メソッドでフレーム画像を設定する前に行う必要 があります。

フレーム機能が利用可能かどうかは機種によるので、Camera クラスの getAttribute メソッドの引数に Camera.DEV\_FRAME\_SHOT を指定して、戻り値が Camera.ATTR\_FRAME\_ON であるかどうかで、フ レーム設定機能が有効かどうかを調べます。表 6-1 に機種ごとのフレーム機能の有無を示します。背面液 晶への描画機能と連写機能の有無もあわせて示しています。なお、エミュレータには、フレームを設定し て実際に画面上に表示させる機能はありません。

| 機種名    | 背面液晶への描画 | 連写 | フレーム |
|--------|----------|----|------|
| P900i  | ×        | ×  | ×    |
| N900i  |          | ×  | ×    |
| F900i  | ×        |    |      |
| SH900i |          |    |      |
| D900i  | ×        | ×  |      |

表 6-1 900i (FOMA)シリーズでの機種ごとの各カメラ機能の有無

たとえネイティブ機能に該当する機能があっても、iアプリから操作できないときにはxと記述している。

リスト 6-5 に、フレームを用いたプログラム例を示します。ただし、リスト 6-5 では、実際の携帯電話 機でフレームとして利用可能な QCIF サイズ (176 × 144 ピクセル)の画像をあらかじめ準備しておく必 要があります。

リスト 6-5 CameraFrame.java / 撮影した画像にフレームを設定する例

```
import com.nttdocomo.ui.*;
import com.nttdocomo.device.*;
public class CameraFrame extends IApplication {
 public void start() {
   CameraCanvas cv=new CameraCanvas();
    Display.setCurrent(cv);
  }
}
class CameraCanvas extends Canvas {
  Image im=null;
  MediaImage mif;//フレーム画像を保持
  boolean bFrameNA=false;//フレーム機能が利用可能でないときtrueになる
  Camera c:
  int[][] sizes;
 public CameraCanvas() {
    c=Camera.getCamera(0);
    mif=MediaManager.getImage("resource:///frame.gif");
    try { mif.use(); } catch (Exception e) {}
    if (c.getAttribute(Camera.DEV_FRAME_SHOT)==Camera.ATTR_FRAME_ON) {
     c.setImageSize(176, 144);
     c.setFrameImage(mif);
    } else bFrameNA=true;
    setSoftLabel(Frame.SOFT_KEY_1,"撮影");
   setSoftLabel(Frame.SOFT_KEY_2,"終了");
 }
 public void paint(Graphics g) {
    g.clearRect(0, 0, getWidth(), getHeight());
    if (bFrameNA) g.drawString("フレーム機能不可",10,20);
    else g.drawString("フレーム機能可",10,20);
    if (im!=null) g.drawImage(im,10,60);
 }
 public void processEvent(int type, int param) {
    if (type==Display.KEY_RELEASED_EVENT) {
     if (param==Display.KEY_SOFT1) {
        try {
          c.takePicture();
          MediaImage mi=c.getImage(c.getNumberOfImages()-1);
         mi.use();
         im=mi.getImage();
         repaint();
       }catch(Exception e) {}
     } else {
```

```
IApplication.getCurrentApp().terminate();
}
}
```

# 6.4 バーコードリーダー

}

バーコードリーダーを使うには、CodeReader クラスを用います。読み取れるバーコードは、JAN8、 JAN13、QR コードであり、ORC としてテキストコードも読み取れます。JAN8、JAN13 は数字しか扱え ませんが、QR コードは文字も扱えます。JAN13 は本書の裏表紙などについており、商品管理に一般的に 使われます。JAN8、JAN13、QR の例を図6-4 に示します。ただし、各コードが読み取り可能かどうかは 機種に依存します。

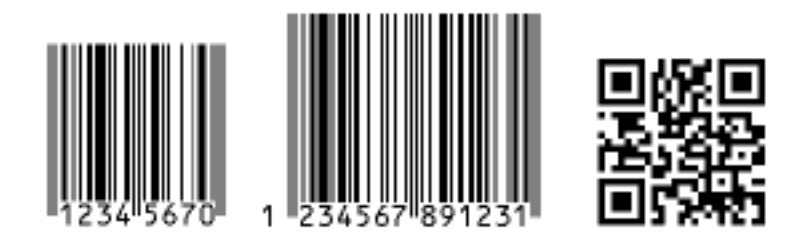

図 6-4 左から順に JAN8、JAN13、QR コードの例。JAN はバーコードの下に表示して ある数字を表し、QR コードは「iMode Java Programming」という文字列を表す

バーコードリーダーを使用するには、次の手順で行います。

- 1. CodeReader クラスの getCodeReader メソッドを用いて CodeReader クラスのインスタンスを取得
- 2. 1. で取得したインスタンスの setCode メソッドを呼び出して読み取るコードの種別を指定
- 3. 1. で取得したインスタンスの read メソッドを呼び出してカメラで読み取る
- TYPE\_UNKNOWN でなければ 5. に進む
- 5. 1. で取得したインスタンスの getString メソッドを呼び出して結果を取得

ここで使われる各メソッドの書式は、次のとおりです。

public static CodeReader **getCodeReader**(int *id*) **引数** *id*:カメラの識別番号。Camera クラスの getCamera メソッドの引数と同じ

public void setCode(int code)

**引数** code: 読み取るコードの種別。サポートしていないコード種別が指定されたときには、IllegalArg umentException 例外が発生

# **RSS Viewer** RSSViewer.jar

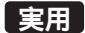

对応機種: P900i / F900i / N900i / SH900i / D900i ⑥ MURAOKA Taro

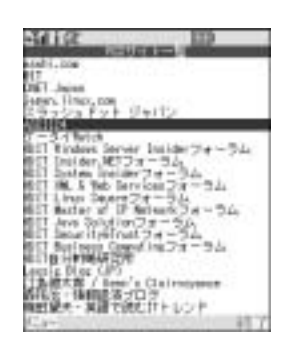

RSS Viewer は、インターネット上のニュースサイトやウェブログ(通称 blog、 ウェブ日記)などの記事情報を取得・表示・閲覧する i アプリです。簡易ではあ りますが独自のテキスト Web ブラウザを搭載しているので、i モードでは読む ことのできない通常の HTML で書かれた記事本文を閲覧することもできます。 特に FOMA では、「パケ・ホーダイ」というパケット定額制のプランが追加 され、本アプリのようにネットワークアクセスを頻繁に行うソフトウェアでも 安心して使うことができるようになりました。

### RSS とは

以前から Web サイトの更新チェックを行うソフトウェアはいくつかありました。はじめは単に更新されたことがわかる程度でしたが、すぐに更新内容(内容=記事)をチェックできるソフトウェアも開発されました。ところが、更新内容を知るためには以下のいずれかが必要になります。

①ページに書かれた内容を解釈するサイトごとのモジュールを作る

②ページ内に内容を示す特別なタグを記述する

前者は、サイトごとに異なったプログラムを作ったり、サイトデザインの変更に伴いプログラムを変更 する必要があります。後者は、ソフトウェアごとに特別なタグの書式が異なり、どのソフトウェアへ対応 するかによっては、他のソフトウェアを切り捨てる結果になります。いずれにせよ、内容を記述する統一 された方法がなかったために、それを実現するには必要以上の困難を伴いました。

RSS とは、Web サイトの更新情報を記述するために統一された文章書式の規格で、XML をベースにしています。本来は RDF (Resource Description Framework)が規格の名前で、その応用方法の1つとしての RSS (RDF Site Summary)というのが正確ですが、ここでは RSS と言ってしまっています。

RSS の登場で、サイト提供者は更新情報をソフトウェアに依存することなく提供でき、ソフトウェア作成 者はサイトに依存することなく更新内容を取得・表示できるようになりました。PC 用にはいくつかの RSS ビューワーがすでに存在し、サイトが提供する RSS を利用することで、どのソフトウェアを使っても同じ ように更新内容にアクセスできます。ここで紹介する RSS Viewer は、この RSS を FOMA 端末で取得し 表示するとともに、更新内容を閲覧してしまおうという i アプリです。

使い方

RSS Viewer を起動すると、RSS 一覧画面が表示されます。この画面で <u>ソフトキ-2</u>を押すと、iアプリ を終了することができます。サイトの登録や編集は、<u>ソフトキ-1</u>でメニューを表示して行います。 キーを使ってサイトを選択して <u>セレクト</u>キーを押すと、インターネットへアクセスしてそのサイトの RSS を取得して見出し一覧画面を表示します。興味のある見出しを同様に選択して <u>セレクト</u>キーを押すと記事 情報詳細画面が表示されます。画面上で [本文を読む] ボタンを押すと、インターネットアクセスするこ との確認ダイアログを表示後、簡易 Web テキストブラウザによる記事本文画面で記事の全文を閲覧する

ことができます。各画面では ソフトキー2 を押すと、1 つ前の画面に戻ることができます。 RSS Viewer は階層的に、以下の画面から構成されています。

①RSS 一覧

②見出し一覧

③記事情報詳細

④記事本文(簡易 Web テキストブラウザ)

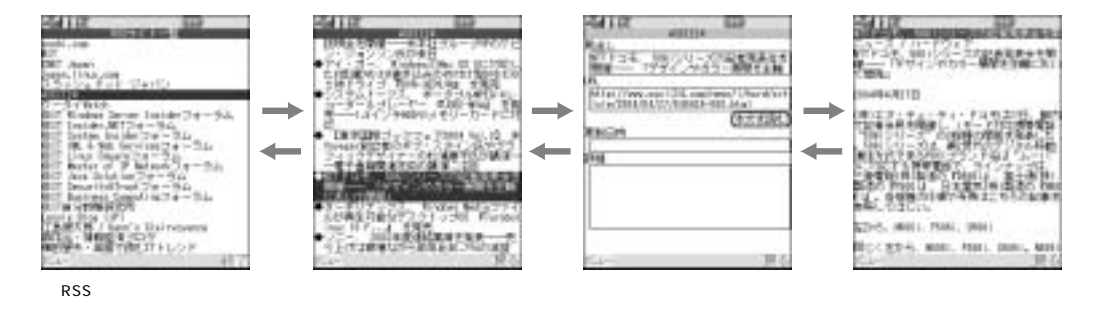

上位から下位へは基本的に セレクト キーで進むことができ、逆へは (ソフトキー2) で戻ることができます。 最上位の RSS 一覧画面では (ソフトキー2) は終了に割り当てられています。また、各画面では (ソフトキー1) でメ ニューにアクセスすることができます。ただしメニュー内の項目が存在しない画面もあります。

画面に表示しきれないほど多くの項目が存在する場合は、 二 二 キーを使って画面を1行ずつスクロー ルさせることができます。また、 二 二 キーを使ってページ単位でスクロールすることも可能です。これ らのキーは押し続けることでキーリピートが働き、連続的にスクロールします。

プログラムの解説

RSS Viewer のソースコードの構成について解説します。技術的なポイントは、大まかに分けて以下の4点です。ソースコードを読む際の基点としてください。

- RSS を読み込むためのクラス群「RDF\*.java」
- ② エンコードフリーな Stream と Reader、「AutoDecodeStream.java」と「UtfReader.java」
- ③ 独自 UI コンポーネント「TextWindow.java」とその派生によるリストビュー「\*ListView.java」
- ④ HTMLの簡易整形「WebTextBrowser.java」

RSS は XML ですから、Java で書かれた既成の XML パーサを使えれば読み込みは簡単です。しかし DoJa3.5 で JAR サイズ制限が緩くなったとはいえ、そこまでは難しいと判断し簡易なパーサを作成しまし た。実装は単純ですから「厳密に定義されている XML をこんなインチキな方法で読んじゃうのもありな んだな」くらいに見てください。

文字エンコードの自動判別と変換処理は、普段あまり語られることのないノウハウの塊です。これは厳密 を期すると、いくら調べても把握しきれないモノです。ですから RSS Viewer では相当にコアな部分だけ をサポートすることにしました。現実の利用では、このくらいで大半をカバーできる、と思ってください。

独自 UI コンポーネント TextWindow を始めとして、RSS Viewer では継承やインターフェイスを用い てリッチな、でも Java のソフトウェアとしては普通の設計を採用しています。過去の i アプリでは、なる べくクラスを減らし、メソッドを減らし、メンバー変数や一時変数を減らすことが定石でした。本書で紹

RSS Viewer 実用

介している FOMA 向け i アプリでは、JAR ファイルのサイズ制限が緩和されていますから、そうそう気にする必要がないとの判断です。

HTMLの整形アルゴリズムも文字エンコード技術と同様に、あまり語られないところです。設計にあ たっては、とにかく文章が読めればよいというコンセプトで、まずはタグを消去することから始めました。 次に画面が小さいため、余分な空白、改行を行わないこと。そして最後に読みやすさを確保するため、適 度な改行と空白を追加するように組み立てました。実装には Perl でプロトタイプを作成し、Java へ移植 するという手順を踏んでいます。複雑なものについては、このような手法も有効です。

### その他

RSS とHTMLの読み込みには、簡単なプロキシ CGI (proxy.cgi)を作成して稼動させることで、i アプ リの配布サイト以外への HTTP 接続を可能にしています。プロキシ CGI の URL は自動的に設定していま すが、ダウンロード時のパラメータ設定で変更することも可能なように設計してあります。

DoJa3.5 において、JAR サイズの制限が大幅に緩和されたのは先に触れたとおりです。このことは単純 に多くの機能や画像等のリソースを盛り込めるということだけではなく、以前よりも設計にゆとりを持て ることをも意味しています。ですからカツカツに切り詰めて設計し、開発に必要以上に時間をかけたり、 メンテナンス性の低いアプリを作成するよりは、なるべく普通に設計して手早く動くものを作成した方が よいと言えます。それが後々はiアプリ利用者の利益にも繋がるでしょう。FOMA の恩恵は、まず初めに iアプリ作成者に与えられていると言ってもよいようです。

DoJa3.5 の大きな特徴の1つとして、HTTPによる通信サイズが、以前の上り10Kバイト/下り20Kバ イトから、それぞれ80Kと150KBにまで大幅に引き上げられたことが挙げられます。これにより一般的 なインターネット上のドキュメントであれば、難なくiアプリからアクセスできるようになり、実際これ がなければRSS Viewerは実現していなかったでしょう。FOMAの通信はもともと高速ですし、加えて前 述したように2004年6月1日からパケット定額制、通称「パケ・ホーダイ」が開始されました。FOMAと そのiアプリにとって、高速・大容量通信が今後の鍵となる可能性が高いと言えるでしょう。

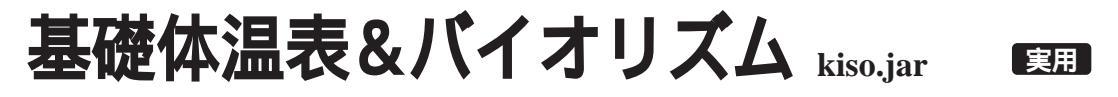

对応機種: P900i / F900i / N900i / SH900i / D900i ⑥ T.Yamaguchi

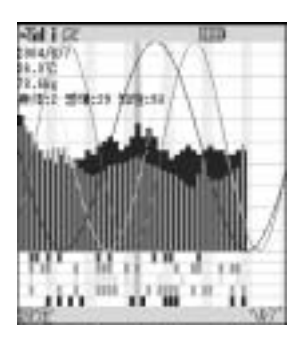

「基礎体温表です。基礎体温計ではないので、腋に挟んでも体温は測れま せん。」

このアプリは以前の書籍で、このような紹介文のもとに公開されました。 最初は編集者の提案を受けてグラフ表示のサンプルとして作成したもので したが、その後、予想もしなかった反響があり、さまざまな要望や叱咤激励 をいただきました。反響に応えるかたちで今回は、体重とバイオリズム表示 機能をあらたに追加し、高解像度表示に対応しています。さらに実用的なア プリになったのではないでしょうか。

### 使い方

(ソフトキー2)を押すと以下のような操作方法が表示されます。

トーによる体温 / 体重の記録は前日のデータを基準にしていますので、操作がしやすくなっています。生年月日の入力はバイオリズムの表示を行うためのものです。5種類の多目的フラグもついていますので記録帳的な使い方もできます。

| キー / ボタン | 動作                |
|----------|-------------------|
| セレクトキー   | 体温 / 体重モード切替      |
|          | 値変更               |
|          | 日付変更              |
| 1~5+-    | 各フラグの ON / OFF    |
| 0+-      | バイオリズム表示 ON / OFF |
| ソフトキー1   | 生年月日の入力           |
| ソフトキー2   | 操作ヘルプ表示           |

プログラムの解説

初回起動時間と誕生日を、それぞれ long 値でスクラッチパッドの先頭部分に保存しています。 その後に、体温、体重、フラグ情報の順で1バイトずつ、合計3バイト保存されており、値の変更があ るたびに、スクラッチパッドの該当部分を書き換えています。

生年月日の入力には、Panel 画面を使うことも考えましたが、今回は Canvas.imeOn() で IME を起動させ、IME の入力完了イベントで入力された文字列を解析して、誕生日データを取得しています。

# 待ち受けブックマーク MBookmark.jar E

对応機種: P900i / F900i / N900i / SH900i / D900i / SO505iS ⑥ M.Tokashiki

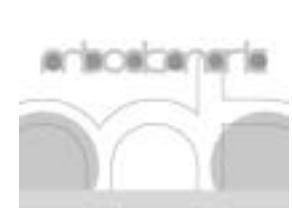

m

待ち受けアプリとして動作する、iモードのブックマークとiアプリのラン チャー機能を持つ実用アプリです。iモードとiアプリを統合したリスト形式 のインターフェイスにより、シンプルな操作で素早いアクセスを実現します。 リスト表示の文字色やアイコンの変更、QR コードからのブックマーク登録、 待ち受け画像の設定も可能です。使用しない間は休眠状態になっているため、 待ち受けアプリとして利用しても消費電力は低く抑えられています。

なお、本アプリを活用して、インターネットでブックマーク情報を簡単に 取得できるサービスとして「iちょい」というサイト(http://ichoi.jp)を立ち 上げています。サーバーを介すことで、ユーザー間でブックマーク情報をや

り取りしたり、デザインを変更するなどの機能を追加しています。より実用的に利用したいという方はぜ ひお試しください。

### 使い方

-1110

待ち受けブックマークは2つのiアプリから構成されているため、Redirectorと MBookmark をそれぞ れダウンロードする必要があります(2つ必要な理由は後述)。MBookmark はダウンロード後、待ち受け 起動するように設定します。

MBookmark を活性化状態にするキーを押すと、ブックマーク・アプリランチャーリストが表示されま す。 キーでフォーカスを移動させて、目的の i モードページもしくは i アプリを選択して セレクト キーで、i モード接続や i アプリ起動を実行します。上から 10 番目までの項目に関しては 0 ~ 9 の数字 キーを押すことでダイレクトに選択することもできます。また、i モード接続の場合は Redirector のアプ リ連携起動時とブラウザの起動時に確認ダイアログが表示されますが、[はい](YES)を選択して処理を 進めてください。同様に i アプリランチャーの場合はアプリ連携起動に確認ダイアログが表示されますの で、[はい](YES)を選択します。

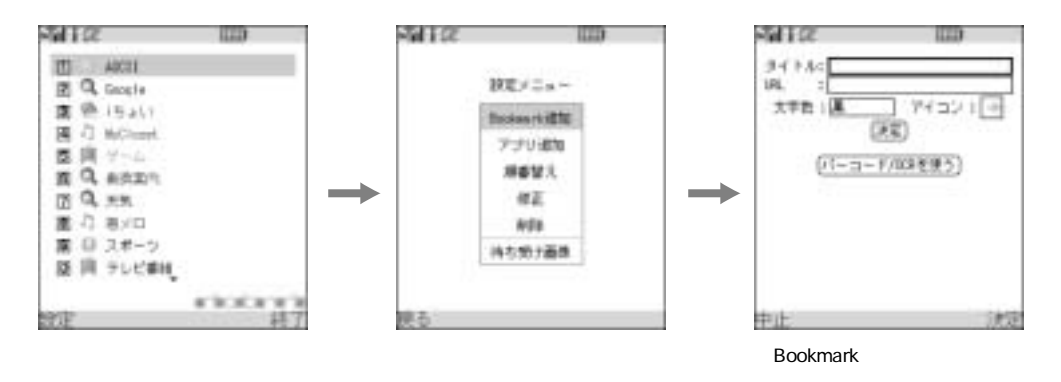

リストの編集や待ち受け画像の設定を行う場合は、 ソフトキー1 (設定)を押します。設定メニューは下 記に示す項目から構成されます。 Bookmark 追加:タイトル、URL、文字色、アイコンを設定しブックマークを追加する。また、QR コードからのブックマーク登録も可能

アプリ追加:タイトル、文字色、アイコンと起動するアプリを設定しランチャー項目を追加する 順番替え:順番を替えたい項目を選んで 中キーで好きな位置に移動する

修正:修正したい項目を選んで、タイトル、URL、文字色、アイコンの編集を行う

削除:削除したい項目を選んで削除する

待ち受け画像:待ち受け画面をマイピクチャにある画像にすることができる。画像サイズは待ち受け 画面サイズ以下に制限している

特別なケースとして、登録してある項目が1つの場合はリスト選択の意味がないため、活性化状態にす るとすぐに Redirector を起動するようになっています。特定の1サイトに頻繁にアクセスするという場合 は、手数が1つ減るためより便利になります。設定変更のためにリスト画面を表示したい場合は Redirector を起動する際の確認ダイアログで[いいえ](NO)を選択してください。

### プログラムの解説

待ち受けブックマークは MBookmark と Redirector の 2 つのアプリから構成されます。これは待ち受け アプリの実行中の制限として、活性化状態になっていてもプラウザ起動が不可になっているためです。一 方、i アプリ連携起動に関しては活性化状態であれば実行可能なため、リストを管理する MBookmark か ら、Redirector をパラメータとして URL を渡す形で起動し、Redirector では取得した URL を指定してプ ラウザ起動を行っています。

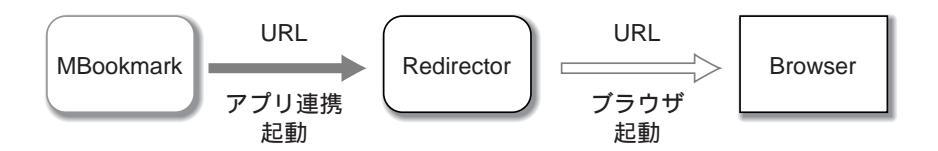

MBookmark は、省電力のため待ち受けアプリとして起動すると、すぐに非活性化状態から休眠状態に 遷移させています。リストを表示している状態でユーザーからのキー入力を監視し、節電タイマーとして ShortTimer を用いて時間をカウントして 30 秒に達すると休眠状態に移行させています。また、携帯電話 を閉じた場合も FOLD\_CHANGED\_EVENT イベントを拾うことで休眠状態に遷移させています。

MBookmark は実用性を考慮すると待ち受けアプリとして利用すべきですが、通常起動でも動作するようになっています。getLaunchType() で確認できる起動形態によって、下記のように動作を切り替えています。

|           | 起動直後   | 節電タイマー | ブラウザ起動        | 待ち受け画像     |
|-----------|--------|--------|---------------|------------|
| 待ち受けアプリ起動 | 待ち受け状態 | 作動する   | Redirector 経由 | 待ち受け状態時に表示 |
| 通常起動      | リスト表示  | 作動しない  | 直接ブラウザ起動      | 利用しない      |

QR コード認識からのブックマーク登録に関しては、ブックマーク登録機能用のフォーマットを前提とした簡易的な解析処理を行っています。

### フォーマットの例

MEBKM:TITLE:xxx;URL:yyy;;

StringParse クラスでは、先頭の「:」までの識別子と最後の「;」を除く文字列に対し、「:」までをプロパ ティ、「;」までをパラメータとして解析した結果を Hash テーブルで保持しています。この時、「¥」「:」「;」 「,」はエスケープ文字として記述されているため「¥」の次の文字はスキップしています。MBookmark で は識別子(MEBKM)を確認した場合に、TITLE と URL を取り出しブックマーク登録に使っています。 最後に、参考までに本アプリの状態遷移図を載せておきます。

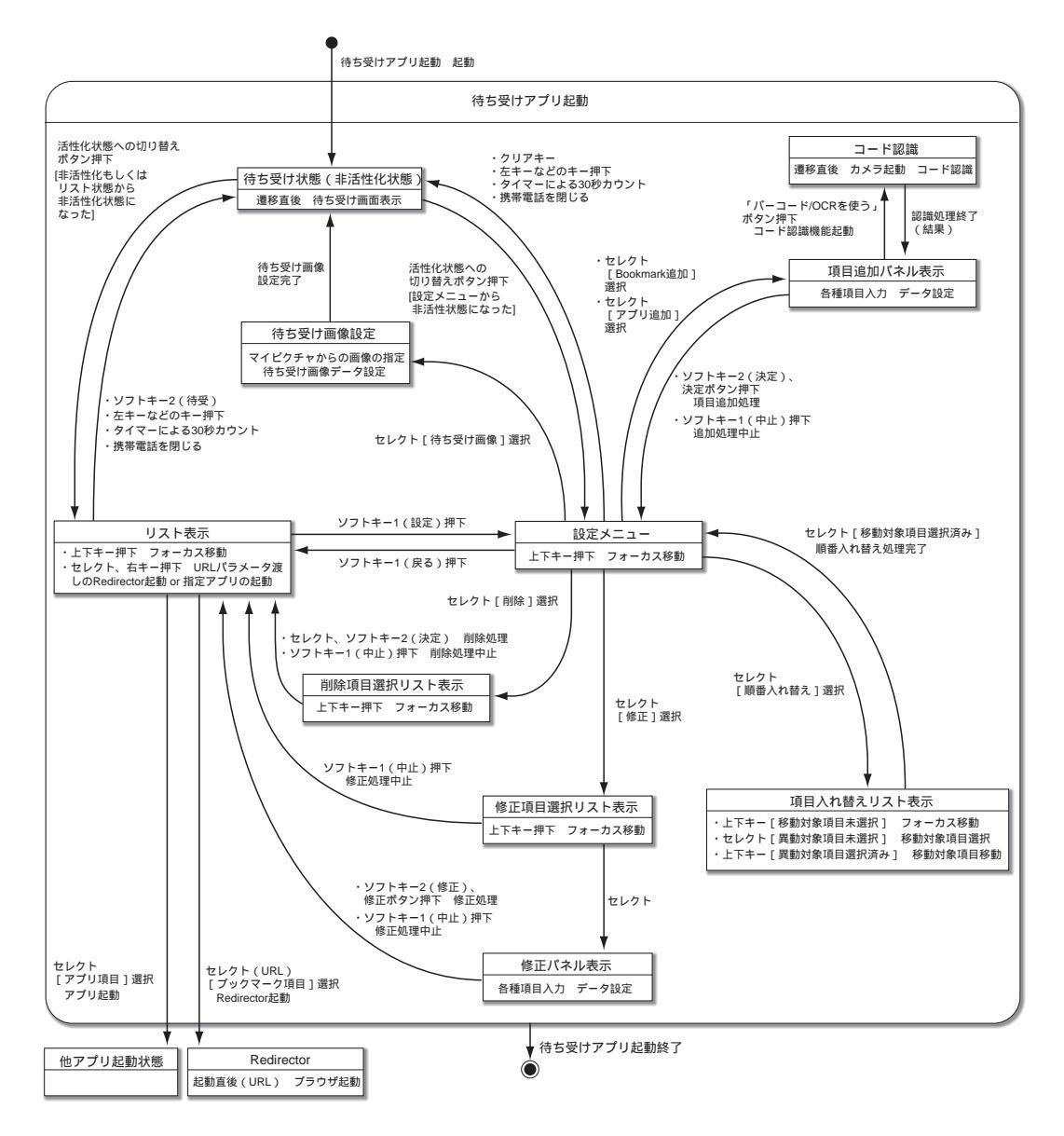

# ProxyVoice proxyvoice.jar

対応機種: P900i / F900i / N900i / SH900i / D900i 0 志村 拓

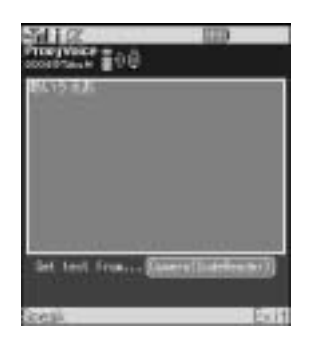

入力した平仮名を音声で読み上げる i アプリです。編集長の強い要望によっ て作成しましたが、風邪で声が出ない時、直接面と向かって話したくない内 容を話す時(痴情のもつれの末の別れ話等)身元が知られたくない匿名の 電話をする時(身代金の要求等)など、利用範囲は広大と思われます。

残念ながら、「あ」から「ん」までの51音しか用意していませんので、濁 音、半濁音等は発音できません。そうでなくともイントネーションが皆無の ため、ちょっと怪しげな発音であることに加え、濁音、半濁音を清音として 発音してしまうため、外国人の話すたどたどしい日本語に勝るとも劣りませ ん。しかし、逆にこの辺りが、このソフトのチャームポイントでもあります。

対象機種は音声データを jar ファイル内に持っているため、DoJa3.5 以降で FOMA 900iのみ利用可能で す。また、ADPCM の i メロディが機種ごとに異なるため、jar ファイルも機種ごとに用意しています。

### 使い方

使い方は、いたって簡単です。画面のテキストボックスに、発音させたい言葉を「全部ひらがな」で入 力し、 ソフトキー1 を押すと、携帯電話が話し始めます。携帯電話のテンキーで入力するのが面倒という人 (作者もその一人)のために、コードリーダーから読み込んだ文字列をテキストボックスに追加する機能も ついています。画面上の「Camera (CodeReader)」ボタンを押すと、コードリーダーが呼び出されますの で、「QR ファクトリー」等で作った QR コードを読み込ませます。読み込んだデータは、テキストボック スの文字列の末尾に追記されます。あらかじめしゃべらせたい内容を QR コードで複数用意しておくこと で、素早くしゃべらせる内容を切り替えることができます。

なお、テキストボックスに入力した文字列は、スクラッチパッドに保存しますので、終了しても次に起動したときは、終了した時の状態が復元されます。

プログラムの解説

51 音の音声は、mld ファイルとして jar にリソースとして格納しています。プログラム起動時にこれらの mld ファイルを読み込み、MediaSound クラスの 51 要素の 1 次元配列に読み込んで保持しています。

発音を自分の声にしたいという人は、リソースディレクトリにある mld ファイルを作成しなおして、 リビルドしてください。なお、このソフトに添付されている音声データは、wav2mld という市販アプ リの試用版を使って作成しました。このソフトは、なかなかよくできていて、各機種用の mld ファ イルを作成できるようになっています。wav2mld の詳しい内容については、同ソフトの Web ページ (http://www.hundredsoft.jp/wav2mld/index.html)を参照してください。

さて、本ソフトは、(ソフトキー1)を押すというイベントをきっかけに、発音を開始するわけですが、発音は 1文字発音しては、その発音が終わると次の文字の発音といった具合に、キーイベントとはまったく別に 処理を続行する必要があります。本ソフトでは、AudioPresenterのイベントである AUDIO\_COMPLETE (音声再生が完了した際に発生するイベント)を利用して、1音ずつの再生を連続的に文字列の最後まで実 行するようにしています。

実用

. . . . . . . . . . . . . . . .

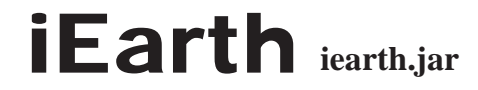

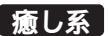

对応機種: P900i / F900i / N900i / SH900i / D900i ⑥ Hidetoshi Ohtomo

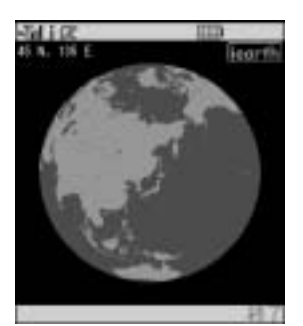

端末の画面に地球を表示します。カーソルキーで緯度、経度ともに45度 単位で回転させることが可能です。地球や宇宙が大好きな方にお勧めです。 忙しい方や疲れている方も、これを見て「ほっ」と一息入れていただければ と思います。

[編集者注]なお、このプログラムは自然が大好きな作者が編集長を拝み倒して、もう1つの担当プログラムを没にしてまで作った作品です。

### 使い方

使い方は、以下のとおりです。大量の画像ファイルを読み込むため、起動から最初の描画まで少々時間を要しますのでご注意ください。なお、SH900i では約8秒かかりました。

| +-     | 機能             |
|--------|----------------|
|        | 視点経度変更(45 度単位) |
|        | 視点緯度変更(45 度単位) |
| ソフトキー2 | 終了             |

### プログラムの解説

あらかじめ用意した 40 枚の画像ファイルを、視点位置ごとに表示することで地球を描画しています。画 像データは、X Window System 用の名作プログラム「xearth」を用いて生成しました。xearth の作者で ある Kirk Lauritz Johnson 氏にこの場を借りてお礼申し上げます。

当初は緯度・経度とも1度単位での視点変更を可能にするため、レンダリングによる描画を行うつもりでした。しかし1回の描画に30秒以上かかることが判明したので泣く泣く断念し、今回は40の視点からの画像を用いることにしました。jarファイルサイズの制限が100Kバイトと格段に増えたからこそできた、 CPUスピードとメモリ使用量のトレードオフと言えます。

少なくとも5度単位での描画が可能であれば、xearthにあるような以下の機能も実現したかったところです。

描画時刻での太陽からの視点による表示 描画時刻での月からの視点による表示

また以下は、秘かにバージョンアップをして、ぜひ実装しようと考えている機能です。

太陽光が当たっていない面を暗くする「シェーディング」 緯度、経度を示す点線の表示 南極大陸を白くする

# PhotoLog PhotoLog.jar

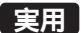

対応機種: P900i / F900i / N900i / SH900i / D900i ⑥ H.Aonuma

| -64 i (2    | 113        |
|-------------|------------|
| 日回を作成しておけ   |            |
| 「純純」ボタンゼ日   | 3足均有成可要求す。 |
| 「編集」 ポタンで日  | 自動の編集や単数が  |
| 2287+       |            |
| 日日は非非生活     | terret.    |
| ある日の日記を確認   | た、画像が拡大で   |
| Pay.        |            |
| 「紀ち活用」は特定電話 | (本)的なの面積を  |
| 利用しています。    |            |
| 林内は職業半方シス   | (a)        |
| #-てみてください   | 1 C        |
| 温畑          | 紅規         |

携帯電話で撮影した写真を利用して日記をつけるiアプリです。アプリか らもカメラを利用でき、撮影した画像は本体内部にも保存されます。写真に はそれぞれサムネイルが作られ、60文字までのメモがつけられます。日記を 選択すると、サムネイル写真のもととなる本体の写真が表示できます。

常に持ち歩くケータイで、手軽に一覧性の高い写真日記が作成できます(最 大の登録件数は40件)。また、このプログラムを改造することで、自分のホー ムページに写真日記をアップすることも可能になります。

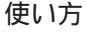

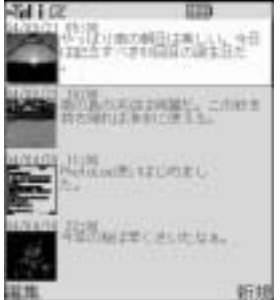

日記にフォーカスがあたっている状態で セレクト キーを押すと、サムネイ ルとして表示されている画像が拡大されます。ただし、携帯電話本体内部の 画像を利用していますので、本体内部の画像の名前が作成時と変更されてい たり、削除されている場合には拡大表示できません。

### 日記の新規作成

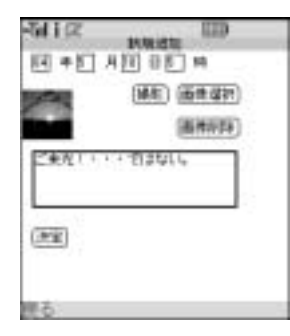

日記作成画面の入力フォームは、年月日、時間、画像、文章があります。各 入力フォーム間のフォーカス移動は、 二 キーで行います。年月日時は、 デフォルトでいまの年月日時が入力されています。必要に応じて修正してく ださい(ただし、年は下2桁で入力)。カメラ撮影を行う場合には、[撮影] ボタンを押してください。カメラ画面が起動して、撮影可能になります。撮 影が完了すると、本体内部への保存を行いサムネイルが入力フォームに表示 されます。画像を入力する場合には、[画像選択]ボタンで携帯電話内部に保 存されている画像の選択画面に移ります。画像を選択すると、縮小されたサ ムネイルが入力フォームに表示されます。画像を変更したい場合は、[画像

選択]ボタンで再度選択をし直してください。画像を削除する場合は、[画像削除]ボタンを使います。 なお、N900i、P900iでは、携帯電話本体に保存されている画像サイズが240 × 320を越える場合には利 用することができません。携帯電話本体の機能で、画像を事前に縮小して利用してください。文章を入力 する場合には、テキストボックスを選択して入力します。入力できる最大文字数は60文字に設定されてい ます。

すべての入力が完了したら[決定]ボタンで日記一覧の画面に戻ります。なお、画像と文章が両方とも 入力されていないと日記を追加することはできません。新規に追加せずに日記一覧画面に戻る場合には、 <u>ソフトキ-1</u>(戻る)を押します。

日記の編集・削除

| -141 (2)<br>[] + [] | 40 60)                         | 400 A |
|---------------------|--------------------------------|-------|
| Padatan             | (画典型形)<br>(画典形称)<br>第1120万ました。 |       |
| (22)                | (#119)                         |       |
| ¥6.                 |                                |       |

日記を編集する場合には、編集したい日記を選択し<u>ソフトキー1</u>(編集)で、 編集画面に入ります。それぞれの入力フォームは、 + で選択してく ださい。編集も新規作成の場合と操作は同じです。

変更した日記の保存は[決定]ボタンを押し、完了すると日記一覧の画面 に戻ります。また、日記を削除する場合には、[削除]ボタンを押してくだ さい。その日記が削除され、一番古い日記にフォーカスが当たった日記一覧 の画面に戻ります。

編集を行わずに日記一覧画面に戻る場合には、 (ソフトキー1) (戻る)を押します。

### 日記画像の拡大

拡大したい画像を持つ日記を選択して、 セレクトキーを押します。携帯電話本体に、対応する画像がある 場合には画像を拡大表示します。再度、日記一覧画面に戻るには、 セレクトキーか ソフトキー1 (戻る)を 押します。

アプリの終了

本アプリの終了は、携帯電話の 終話 キーを利用します。

プログラム解説

PhotoLog のソースコードは、以下の構成になっています。

PhotoLog.java

アプリ実行クラス。メイン画面(MainCanvas)新規追加・編集画面(AddPanel) 画像拡大表示画面 (SubCanvas)の切り替えを行います。

MainCanvas.java

日記一覧画面を構成します。日記ごとに構成される Contets を作成保持します。

AddPanel.java

新規追加・編集画面を構成します。携帯電話本体の画像選択や選択された画像の縮小、日記の作成を 行います。

SubCanvas.java

日記の画像を拡大表示します。携帯電話本体に保持されている画像を取得し、表示します。

Contents.java

スクラッチパッドに保存されている日記データをプログラムで利用するために、各日記ベースに保持 するための Bean です。 StorageAccess.java

スクラッチパッドへのアクセスを行うクラスです。スクラッチパッドへの日記の保存、読み出しを行います。また、日記のデータを扱いやすくするために、スクラッチパッド内のデータへアクセスするための Index の作成、日にちによるソート等が含まれています。スクラッチパッドのデータ設計はソースコードをご覧ください。

このプログラムでは、多量に画像を扱うため画像まわりの扱いに注意しています。特に、MediaImage、 Image クラスでは dispose を明示的に呼ばないと、ヒープに残り続けメモリが不足する状態になります。 そのため各表示用クラスで必ず画像関連のオブジェクトを管理しています。表示用クラスのインスタンス の終了を宣言する destory メソッドを用意し、その中で関連する画像クラスをすべて dispose しています。 また、DoJa3.0 より追加された携帯電話内部の画像へのアクセス API である、ImageStore を多く利用した サンプルコードになっています。

スクラッチパッドの管理を行っている Storage Access では、画像の大きさ、文章の大きさを static int で 宣言しています。この部分を調整することで、505 シリーズに対応させることも可能です。

日記をネットワーク上にあるサーバーにアップロードする仕組みを入れるのも面白い課題だといえます。 たとえば、編集画面に[UpLoad ボタン]を用意すればよいのですが、それは AddPanel.java において編 集画面用のコンストラクタ内で行います。そして、componentAction メソッド内で相当する処理を書いて いけばよいでしょう。AddPanel で画像、携帯本体内部の画像への ID、文章、年月日を保持していますの で、ネットワークアクセスを行い、それらを OutputStream で流し込むことで作成できます。

ネットワーク対応版

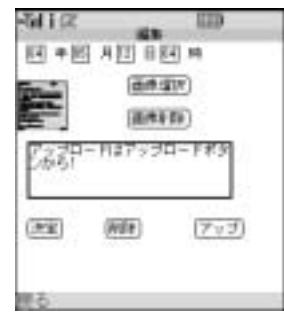

上記で説明したサーバーにアップロードするネットワーク対応版の簡単な サンプルを作成しました。

アーカイブに含まれる CGI を設置し日記のアップロードを行うと、選択した日記の画像、文章がファイルとしてサーバーに保存されます。

### 準備

アーカイブを解凍し、bin ディレクトリ内にある PhotoLog.jar、PhotoLog.jam をダウンロード用のディレクトリに置きます。cgi ディレクトリ内の up.cgi を PhotoLog.jam を置いたディレクトリ下に cgi という名前のディレクトリ

を作成し、そこに置きます。cgi を置いたディレクトリ下に data という名前のディレクトリを作成します。 この data 内にアップロードした日記がファイルとして保存されます。

### 日記のアップロード

アップロードしたい日記を選択し、(ソフトキー2)(編集)ボタンで編集画面に移り[アップ]ボタンを押し ます。通信が始まり日記がアップロードされます。画像は240 × 240 程度に補正されたものがアップされ、 文章は文字コード SJIS でアップされます。アップロードされた画像、文章は年月日時を名前としたファイ ルとして保存されています。同一名のファイルが存在した場合には、「n\_ファイル名」(n は数字)として 保存されます。

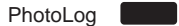

プログラムの解説

アーカイブを解凍した src ディレクトリ内にソースコードが保存されています。ネットワーク非対応版 との違いは、AddPanel.java のみです。AddPanel クラス内の componentAction メソッド内に、アップボ タンのイベントのハンドリングを追加しています。全体の流れは、日記で利用している画像の元画像を 240 × 240 の枠に収まるように縦横等率で変更します。その画像を JPEG でエンコードします。

HTTP Post リクエストメソッドを利用して、データをアップロードします。文章のアップデートも同様にHTTP Post リクエストメソッドを利用してアップロードしています。画像、文章ともバイナリとして扱い、メッセージボディはバイナリデータだけで構成されます。サーバー側の CGI でもバイナリとして扱っています。そのため画像のフォーマットも文章の文字エンコードも、クライアント側で設定したものとなっています。up.cgi を置くディレクトリを変更したい場合は、AddPanel クラスの path フィールドの値を変更してください。この path は jam ファイルを置いたディレクトリからの相対ディレクトリになっています。

また、アップロードした画像、文章を保存するファイルのディレクトリを変更したい場合には、up.cgi 内の\$path を変更してください。up.cgi は非常に簡単なサンプルとなっています。このサンプルを拡張す ることで、自分の Blog への追加を行うのも楽しい試みといえます。

詳しい使い方は、アーカイブ中の readme.txt も参照してください。

クラス

## com.nttdocomo.ui AnchorButton

このクラスは、Panel に配置する HTML のアンカー風のボタンを定義します。このコンポーネントには テキストやその見出しとなるイメージを設定することができます。

このコンポーネントがユーザー操作可能の場合は、テキストなら下線付き、画像なら周囲に枠線の付いた形で表示されます。setEnabled()を用いてユーザー操作不可にした場合、テキストなら下線なし、画像なら周囲の枠線を取り除いた形で表示されます。

画像はコンポーネントの表示領域の左上から表示されます。同時にテキストも設定されている場合は、 画像の下端にテキストの下端を合わせた高さで画像の右側に表示されます。さらに、同じ状況でテキスト が折り返される場合、折り返されたテキストの表示位置は画像の左端からになります。

DoJa3.0 から XString に対応しました。表示文字列として従来の文字列もしくは XString を指定することができます。これらは排他的に動作します。

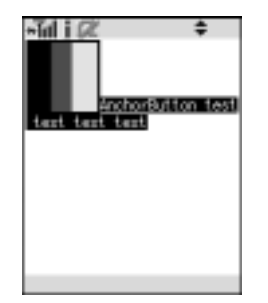

折り返されたテキストの表示位置

AnchorButton の縦方向のサイズは、画面の縦方向のサイズには制限されません。しかし、横方向のサイズは画面の横方向のサイズに制限されます。コンポーネントの幅より長いテキストが設定された場合、テキストが自動的に折り返されて複数行に渡って表示されます。そのため、ユーザー操作不可の AnchorButton オブジェクトは、複数行に渡る文字列を表示するのに使用されます。

Panel.setLayoutManager()の引数に null を指定して呼び出した場合は、位置設定後にコンポーネントが 画面の横にはみ出した部分は、画面端で折り返されることはなく表示されません。コンポーネントのサイ ズが変更された場合は、変更後のコンポーネントの幅でテキストを折り返して表示し直します。

Component から継承するメソッド:

```
getHeight(), getWidth(), getX(), getY(), setBackground(), setForeground(),
setLocation(), setSize(), setVisible()
```

Interactable の実装:

requestFocus(), setEnabled()

例外:

Image オブジェクトを引数に取るコンストラクタやメソッドで、引数で指定された Image オブジェ クトがすでに dispose() を呼ばれ破棄されていた場合、UIException(ILLEGAL\_STATE) が発生

```
関連項目:
```

クラス AnchorButton

親クラス ② Component 実装しているインターフェイス ③ Interactable イベントの処理 ③ ComponentListener.componentAction(Component c, int type, int param) Panel への配置 ③ Panel.add(Component c)

```
public final class AnchorButton
extends Component
implements Interactable {
 //コンストラクタ
  public AnchorButton();
  public AnchorButton(Image image);
  public AnchorButton(Image image, java.lang.String text);
  public AnchorButton(java.lang.String text);
  public AnchorButton(Image image, XString xText);
  public AnchorButton(XString xText);
  //インスタンスメソッド
  public void requestFocus();
                                               //Overrides Interactable.requestFocus
  public void setEnabled(boolean b);
                                               //Overrides Interactable.setEnabled
  public void setImage(Image image);
  public void setText(java.lang.String text); //Overrides Interactable.setText
  public void setText(XString xText)
```

### コンストラクタの概要

public AnchorButton()

何も表示するものがないアンカーボタンを生成する。テキスト文字列とラベル画像の両方に null が 指定されたものとみなす。

public AnchorButton(java.lang.String text)

テキスト文字列を指定してアンカーボタンを生成する。ラベル画像には null が指定されたものとみなす。

**引数**: *text* 表示するテキスト文字列

public AnchorButton(Image image)

ラベル画像を指定してアンカーボタンを生成する。テキスト文字列には null が指定されたものとみなす。

**引数:** *image* 表示するラベル画像

public AnchorButton(Image image, java.lang.String text)

ラベル画像とテキスト文字列を指定してアンカーボタンを生成する。

**引数**: *image* 表示するラベル画像

text 表示するテキスト文字列

public AnchorButton(XString xText)

テキスト文字列に XString の文字列を指定してアンカーボタンを生成する。ラベル画像には null が 指定されたものとみなす。

**引数**: *xText* 表示する XString のテキスト文字列

public AnchorButton(Image image, XString xText)

ラベル画像と、テキスト文字列に XString の文字列を指定してアンカーボタンを生成する。

**引数**: image 表示するラベル画像

xText 表示する XString のテキスト文字列

### メソッドの概要

public void requestFocus()

Panel に追加された Anchor Button にフォーカスをセットするように要求する。Panel に追加されていない場合、要求は無視される。

public void setEnabled(boolean b)

AnchorButton へのユーザー操作の可否を設定する。デフォルトはユーザー操作可能(true)。

**引数:** b ユーザー操作を受け付ける(true)か、受け付けない(false)か

public void setText(java.lang.String text)

AnchorButton オブジェクトに表示するテキスト文字列を設定する。

**引数**: text 表示するテキスト文字列

public void setImage(Image image)

AnchorButton オブジェクトに表示するラベル画像を設定する。

**引数:** image 表示するラベル画像

public void **setText**(XString *xText*) AnchorButton オブジェクトに表示する XString の文字列を設定する。

**引数:** *xText* 表示する XString のテキスト文字列

## com.nttdocomo.ui AudioPresenter

このクラスでは、i メロディ形式などの音声メディアデータ(MediaData、MediaSound)を再生するため の機能が提供されています。ディスプレイのカレントに設定されている Frame が、Canvas もしくは Panel のどちらであってもこのクラスを利用することができます。

setMediaListener() で MediaListener を登録すると、再生状態をリスナーオブジェクトに通知します。 setMediaListener()を複数回呼び出した場合は、最後に登録したリスナーオブジェクトだけが有効となりま す。引数に null を指定すると、リスナーの登録を削除します。

AudioPresenter インスタンスの取得には、コンストラクタを用いるのではなく、クラスメソッドの getAudioPresenter()を用います。

AudioPresenter に再生させる音声メディアデータは setData() か setSound() を用いて設定します。これ らのメソッドを複数回呼び出した場合は、最後に設定したデータが有効になります。

クラス

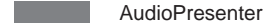

stop() で停止した場合、play() で再開してもデータの先頭からの再生となる点に注意してください。DoJa3.0 では、状態管理として、再生と一時停止は同じ状態であると判断されます。そのため、一時停止中も同時 再生中として扱われたり、一時停止中に stop() を呼び出されると再生中に呼び出した場合と同様に停止し ます。

メディアデータに同期イベントが埋め込まれている場合、メディア再生時に同期イベントのタイミング に合わせて MediaListener に通知します。同期イベントを発生させるかどうかを play() を呼び出す前に設 定しておく必要があります。デフォルトでは同期イベントは発生しません。

DoJa2.0 では新たに優先順位の属性が追加され、サウンドに再生優先順位を持たせることができます。優 先順位は setAttribute() により設定します。優先順位は、端末が持つ音源チップの能力を超えてサウンド を再生しようとした時に、再生するサウンドを決定する要因になります。複数のサウンドが同じ優先順位 を持つ場合、どのサウンドが優先されるかは機種に依存します。

DoJa3.0 では、複数の AudioPresenter の再生がサポートされています。2 つ以上再生しようとした場合、 指定した優先順位により再生する AudioPresenter が決定されます。

DoJa3.0 では、同時再生に関してポートの概念が導入されました。ポートは、再生可能数分だけ用意され た仮想再生器で、AudioPresenter.getAudioPresenter()の引数に指定してポートを割り当てます。複数再 生した場合、同時再生可能な範囲内ではすべての AudioPresenter の音が再生されますが、発音数やチャ ンネル数等の制限により、すべての音が再生されるとは限りません。同時再生可能数を超えて再生しよう とした場合、ポート指定なしの時は優先順位の高いほうが優先して再生されます。ポート指定がある場合 は、優先順位は、同じポートを指定した AudioPresenter の中でのみ有効となります。

DoJa3.0 では、AUDIO\_COMPLETE、AUDIO\_PLAYING、AUDIO\_STOPPED、AUDIO\_PAUSED、AUDIO\_RESTARTED、AUDIO\_SYNCの各イベントの発生が保証されます。

### MediaPresenterの実装:

getMediaResource(), play(), setAttribute(), setData(), setMediaListener(), stop() 例外:

setData()、setSound() は、端末で再生できない音声メディアデータを設定した場合には UIException(UNSUPPORTED\_FORMAT)、データ再生中に呼び出した場合には UIException(ILLEGAL\_STATE) が発生

ミニマムスペックでは setData() を呼ぶと UnsupportedOperationException が発生 play()、play(int)、stop()、pause() を呼び出したとき、メディアデータがセットされていなかった リ、メディアデータが再生可能でない場合、UIException(ILLEGAL\_STATE) が発生 play()、play(int)、restart() で再生しようとしたとき、オーディオ再生のためのリソースが確保で きない場合、UIException(NO\_RESOURCES または BUSY\_RESOURCE) が発生 setSound()、setData の引数に null が指定された場合、NullPointerException が発生 setData() を端末がサポートしていない場合、UnsupportedOperationException が発生 setAttribute() の第一引数で指定された有効な属性に対し、第二引数に不正な値を指定した場合、 IllegalArgumentException が発生 getAudioPresenter() の引数に指定可能でない値を指定した場合、IllegalArgumentException が発生

play()、play(int) を通話中に呼び出すと UIException(BUSY\_RESOURCE) が発生 play(int) の引数に 0 未満の値が指定されると、IIIegal ArgumentException が発生

setData()、setSound()の引数で指定されたメディアデータ、サウンドが use() されていない場合、 UIException(ILLEGAL\_STATE)が発生

getCurrentTime() で、メディアデータがセットされていなかったり、use() されていない場合に UIException(ILLEGAL\_STATE) が発生

play()、play(int)、restart() ネイティブ側で再生に失敗した場合に UIException(ILLEGAL\_STATE) が発生

### ミニマムスペック:

setData() を呼び出すと例外 UnsupportedOperationException が発生 setAttribute() は何もしない 再生方法に関する属性値は定義されていない

AudioPresenterの同時再生数は2

### 機種依存:

pause()、restart()、setData()がサポートされているかどうか 同じ優先度を持つ複数のサウンドデータの再生順序 再生位置の指定が可能かどうか SMF と MFi をサポートしている FOMA 端末で、それらの2つが同時再生可能かどうか 同時可能な発音数やチャンネル数を超えて複数再生した場合に再生される音 最低優先順位の AudioPresenter を同時再生可能数を超えて再生した場合に停止する AudioPresen ter

関連項目:

```
実装しているインターフェイス GF MediaPresenter
リスナーの登録 GF setMediaListener(MediaListener listener)
設定するメディアリソース GF setData(MediaData data), setSound(MediaSound sound)
```

public class AudioPresenter
extends java.lang.Object
implements MediaPresenter {

// コンストラクタ
protected AudioPresenter();

#### // ベンダー定義の属性項目の境界

| // ペンダー定義属性の最小値                  |                   |      |  |  |  |
|----------------------------------|-------------------|------|--|--|--|
| protected static final int       | MIN_VENDOR_ATTR = | 64;  |  |  |  |
| // ベンダー定義属性の最大値                  |                   |      |  |  |  |
| protected static final int       | MAX_VENDOR_ATTR = | 127; |  |  |  |
|                                  |                   |      |  |  |  |
| // MediaListener <b>に通知するイベン</b> | ۲                 |      |  |  |  |
| public static final int AU       | JDIO_PLAYING =    | 1; / |  |  |  |
| public static final int AU       | JDIO_STOPPED =    | 2; / |  |  |  |

public static final int AUDIO\_SIGPPED public static final int AUDIO\_COMPLETE public static final int AUDIO\_SYNC public static final int AUDIO\_PAUSED public static final int AUDIO\_RESTARTED = 1; //再生開始 = 2; //再生中断 = 3; //再生完了 = 4; //同期イベント

= 5; //再生一時停止

= 6; //再生再開

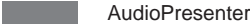

#### // ベンダー定義のイベント種類の境界

// ベンダー定義のイベント種類の最小値 protected static final int MIN\_VENDOR\_AUDIO\_EVENT = 64; // ペンダー定義のイベント種類の最大値 protected static final int MAX\_VENDOR\_AUDIO\_EVENT = 127;

#### // 属性種類の ID

| public      | static | final | int | MIN_PRIORITY  | = | 1; | //最も低い優先度       |
|-------------|--------|-------|-----|---------------|---|----|-----------------|
| // 優先順位属性の値 |        |       |     |               |   |    |                 |
|             |        |       |     |               |   |    |                 |
| public      | static | final | int | CHANGE_TEMPO  | = | 5; | //テンポ           |
| public      | static | final | int | SET_VOLUME    | = | 4; | //音量            |
| public      | static | final | int | TRANSPOSE_KEY | = | 3; | // <b>音程の変化</b> |
| public      | static | final | int | SYNC_MODE     | = | 2; | //再生同期イベントの発生属性 |
| public      | static | final | int | PRIORITY      | = | 1; | //再生優先順位属性      |

public static final int MIN\_PRIORITY = 5; //普通の優先度 public static final int NORM\_PRIORITY public static final int MAX\_PRIORITY = 10; //最も高い優先度

#### // 再生イベント発生の属性値

| public | static | final | int | ATTR_SYNC_OFF | = 0; | //同期イベントを発生させない        |
|--------|--------|-------|-----|---------------|------|------------------------|
| public | static | final | int | ATTR_SYNC_ON  | = 1; | // <b>同期イベントを発生させる</b> |

### // オプションのオーディオ属性項目の境界

| // オプションのオーディオ属性の最小値 |                       |        |  |  |
|----------------------|-----------------------|--------|--|--|
| public static final  | . int MIN_OPTION_ATTR | = 128; |  |  |
| // オプションのオーディオ       | 「属性の最大値               |        |  |  |
| public static final  | int MAX_OPTION_ATTR   | = 255; |  |  |

#### // クラスメソッド

public static AudioPresenter getAudioPresenter(); public static AudioPresenter getAudioPresenter(int port);

### // インスタンスメソッド

```
public MediaResource getMediaResource();
                                                         // Overrides MediaPresenter.getMediaResource()
public void play();
                                                         // Overrides MediaPresenter.play()
public void play(int time);
public void pause();
public void restart();
public void setAttribute(int attr, int value); // Overrides MediaPresenter.setAttribute()
public void setData(MediaData data);
public void setMediaListener(MediaListener listener); // Overrides MediaPresenter.setMediaListener()
public void setSound(MediaSound sound);
public void stop();
                                                         // Overrides MediaPresenter.stop()
public int getCurrentTime();
public void setSyncEvent(int channel, int key);
```

### コンストラクタの概要

protected AudioPresenter()

アプリケーションはこのコンストラクタを用いて、直接このクラスのインスタンスを生成すること はできない。

}

### メソッドの概要

public MediaResource getMediaResource()

設定されている MediaResource を返す。リソースが設定されていない場合は null を返す。

public static AudioPresenter getAudioPresenter()

再生する MediaResource が設定されていない、メディアイベントを通知する MediaListener が未登録である AudioPresenter を返す。

public void play()

設定されている MediaResource を先頭から再生する。リスナーが登録されている場合は、リス ナーに AUDIO\_PLAYING イベントを通知する。データを最後まで再生すると停止し、リスナーに AUDIO\_COMPLETE イベントを通知する。また、データ再生中に play()を再度呼び出すと、再生 中のデータを停止し、先頭から再生し直す。

public void setAttribute(int attr, int value)

再生方法に関する属性値を設定する。

**引数:** attr 属性項目を示す整数値

value 属性值

public void setData(MediaData data)

再生する MediaResource として、MediaData を設定する。

**引数**: data 再生するメディアデータ

public void setMediaListener(MediaListener listener)

メディアイベントを通知する MediaListener を登録する。

**引数:** *listener* メディアイベントを受け取る MediaListener。null を指定するとリスナーの登録 を解除する

public void setSound(MediaSound sound)

再生する MediaResource として、MediaSound を設定する。

**引数:** sound 再生するメディアサウンド

public void stop()

再生を停止する。リスナーが登録されている場合は、リスナーに AUDIO\_STOPPED イベントを通知する。データ再生を停止しているときに stop()を再度呼び出すと、AUDIO\_STOPPED イベントを通知するが、メディアデータ再生に関わる処理は何もしない。途中で再生を停止した場合でも、play()で再生を再開した場合は、データの先頭からの再生となる。

public int getCurrentTime()

メソッドが呼ばれた時点で再生しているポイントのメディアサウンドの曲頭からの時間を ms 単位 で返す。

public void setSyncEvent(int channel, int key)

引数で指定されたチャンネルとキーに対応するノートメッセージを同期イベントとして設定する。 再生中に呼び出しても無視される。また、TRANSPOSE\_KEY による音階変更の影響を受けない。 **引数:** *channel* 同期イベントに利用するチャンネル

*key* 同期イベントに利用するキー。端末がサポートする MFi の有効キー範囲は 21~ 119 (MFi のデータとしては - 24~74) MIDI の有効キー範囲は 0~127

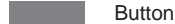

public void play(int time)

メディアデータを引数で指定された位置から再生する。そのほかの内容は play() と同じ。

**引数:** time 再生を開始する位置(単位はメディアデータの先頭からのミリ秒)

public void pause()

メディアデータの再生を一時停止する。再生の再開には restart()を用いる。一時停止されたときに リスナーが登録されていれば、リスナーに AUDIO\_PAUSED イベントを通知する。データの再生 が停止しているときにこのメソッドが呼ばれても何もしない。

public void restart()

pause() で一時停止したメディアデータの再生を再開する。再生が再開されたときにリスナーが登録 されていれば、リスナーに AUDIO\_RESTARTED イベントを通知する。停止している時にこのメ ソッドが呼ばれても何もしない。メディアデータの種類によってサポートされない場合がある。

public static AudioPresenter getAudioPresenter(int port)

再生するポート番号を指定して再生オブジェクトを取得。

**引数:** port ポート番号。1から再生可能数-1まで指定可能

### (主要メソッドの詳細)

setSyncEvent(int channel, int key)

同期イベントを発生させるには、このメソッドを呼び出す前に setAttribute()の第一引数に AudioP resenter.SYNC\_MODE を、第二引数に AudioPresenter.ATTR\_SYNC\_ON を指定して呼び出す必要がある。その後、このメソッドで設定すると、リスナーが登録されている場合、設定されたノートメッセージに対応する音が鳴るのと同時にイベントタイプ AUDIO\_SYNC でリスナーが起動されるようになる。

ただし、AudioPresenter オブジェクトには1つの同期イベントのみ設定可能であるため、複数回呼 び出して設定した場合、最後の設定のみが有効になる。同期イベント(AUDIO\_SYNC)の発生の 最小間隔は100ms であるため、100ms 以内に発生した AUDIO\_SYNC イベントは破棄される。引 数で指定されたチャンネル、キーが端末サポート外の場合、このメソッドを呼び出しても何も行わ れない。

クラス

## com.nttdocomo.ui

Button

このクラスは、Panel に配置するラベル付きのプッシュボタンを定義します。ラベル文字列はボタン中 央に配置されます。

インスタンスが生成された時点では、可視状態でユーザー操作可能となっています。表示の可否を設定するには setVisible()を、ユーザー操作の可否を設定するには setEnabled()を用います。

requestFocus() は、ボタンにフォーカスを合わせるように要求しますが、パネルに追加される前に発行された要求は無視されます。ボタンが押されたとき、Button オブジェクトが配置されている Panel オブジェクトに ComponentListener が登録されていると、リスナーオブジェクトの componentAction() が呼び出されます。

DoJa3.0 から XString に対応しました。表示文字列として従来の文字列もしくは XString を指定することができます。これらは排他的に動作します。

### Component から継承するメソッド:

```
getHeight(), getWidth(), getX(), getY(), setBackground(), setForeground(),
setLocation(), setSize(), setVisible()
```

### **Interactable**の実装

requestFocus(), setEnabled()

### 機種依存:

ラベル文字列が画面の横幅に収まらない場合の表示

関連項目:

親クラス ③ Component 実装しているインターフェイス ③ Interactable Panel への配置 ③ Panel.add(Component c) イベントの処理 ③ ComponentListener.componentAction(Component c, int type, int param)

# public final class Button extends com.nttdocomo.ui.Component implements com.nttdocomo.ui.Interactable {

```
// コンストラクタ
public Button();
public Button(java.lang.String label);
public Button(XString xLabel);
```

```
// インスタンスメソッド

public void requestFocus(); // Overrides Interactable.requestFocus()

public void setEnabled(boolean b); // Overrides Interactable.setEnabled()

public void setLabel(java.lang.String label);

public void setLabel(XString xLabel);
```

### コンストラクタの概要

public Button()

3

ラベル文字列が何もない Button を生成する。

public Button(java.lang.String label)

指定された文字列をラベル文字列とする Button を生成する。null の場合は、空文字列となる。

**引数**: *label* 生成する Button のラベル文字列

public Button(XString xLabel)

指定された XString の文字列をラベル文字列とする Button を生成する。null の場合は、空文字列となる。

**引数:** xLabel 生成する Button の XString のラベル文字列

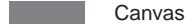

### メソッドの概要

public void requestFocus()

Button にフォーカスをセットするように要求する。

public void setEnabled(boolean b)

Button へのユーザー操作の可否を設定する。

引数:b ユーザー操作を受け付ける(true)か、受け付けない(false)か

public void setLabel(java.lang.String label)

Button のラベル文字列を設定する。Button のサイズが設定されているときに、文字列がそのサイズに収まらない場合の振る舞いは機種依存。

**引数**: *label* 設定する Button のラベル文字列

public void setLabel(XString xLabel)

Button のラベル文字列を XString の文字列で設定する。Button のサイズが設定されているときに、 文字列がそのサイズに収まらない場合の振る舞いは機種依存。

**引数:** *xLabel* 設定する Button の XString のラベル文字列

### <u>コンストラクタの詳細</u>

Button(java.lang.String label)
Button(XString xLabel)

引数で渡された文字列をラベル文字列とする Button を生成する。サイズが指定されない場合、コン ポーネントのサイズは、指定されたラベル文字列が収まる最小のサイズとなる。ただし、幅が画面 の横幅より大きくなる場合は、画面に表示できる幅となる。

# com.nttdocomo.ui

### クラス

このクラスは、画面全体を1つのビットマップとして扱い、グラフィックスや文字を描画したり、ユー ザーの入力イベントを受け取るための表示画面を定義します。Canvas には paint() が実装されていないの で、通常は Canvas を継承するサブクラスで paint() を実装します。

Canvas のサブクラスのインスタンスを Display のクラスメソッド setCurrent() に渡すことでディスプレイに表示させます。

高レベル APIの Panel との違いは、以下の点にあります。

高レベル API の各種コンポーネントを利用できない

ComponentListener や KeyListener といったイベントリスナーの登録ができない

タイトルバーを持たず、画面のスクロール機能もない

しかし、イベントリスナーで処理するイベントの多くは processEvent() でも扱うことができます。

paint() は Canvas への描画を行うメソッドで、Canvas が表示されるタイミングで自動的に呼び出されま す。引数には、paint()の呼び出し元が用意し、初期化と必要な設定を行い利用可能にした Graphics オブ ジェクトを指定します。 repaint()は Canvas の再描画を行うメソッドですが、通常は paint()を呼び出すことと同じです。一定間 隔で自動的に呼び出されていますが、明示的に呼び出すことも可能です。再描画する領域を指定すること で再描画効率の向上を期待できます。

DoJa3.0 からは、カレントフレームでない Canvas では、repaint() や Graphics オブジェクトに対する描 画メソッドの呼び出しは無視されます。また、i アプリ再開時に Canvas の描画内容をすべて描画できた場 合、paint() は呼ばれません。

Frame から継承するメソッド:

getHeight(), getWidth(), setBackground(), setSoftLabel()

機種依存:

processEvent()のスレッド割り当て

paint()の引数の Graphics オブジェクトに対し、アプリケーションプログラマが Graphics.dispose() を呼び出した場合の振る舞い

例外:

getKeypadState(int) で、引数に0未満の値が指定された場合にIIIegalArgumentException が発生 repaint() で、第3、第4引数に0未満の値が指定された場合にIIIegalArgumentException が発生 非活性化状態で imeOn() を呼び出した場合にIIIegalStateException が、第2、第3引数に不正な 値が指定された場合にIIIegalArgumentException が、すでにIME が起動している時に呼び出さ れた場合に UIException(BUSY\_RESOURCE) が発生

### 関連項目:

```
親クラス ② Frame
画面への表示 ③ Display.setCurrent(Frame frame)
タイマーの設定 ③ ShortTimer.getShortTimer(Canvas canvas, int id, int time, boolean
repeat)
```

```
public abstract class Canvas
extends com.nttdocomo.ui.Frame {
    // コンストラクタ
```

```
public Canvas();
```

```
// IME イベントの通知 (processIMEEvent()の引数 type に指定)
public static final int IME_COMMITTED = 0; //入力確定
public static final int IME_CANCELED = 1; //入力キャンセル
```

### // インスタンスメソッド

```
public Graphics
                    getGraphics();
public int
                    getKeypadState();
public abstract void paint();
public void
                    processEvent(int type, int param);
public void
                    repaint();
public void
                    repaint(int x, int y, int width, int height);
                     getKeypadState(int group); //iアプリオプション API (option)
public int
public void
                    imeOn(String text, int displayMode, int inputMode);
public void
                    processIMEEvent(int type, String text);
```

}

### コンストラクタの概要

public Canvas()

Canvas オブジェクトを生成する。

### メソッドの概要

public Graphics getGraphics()

Canvas の表示画面に相当する Graphics オブジェクトを返す。

public int getKeypadState()

複数のキーパッドの状態をビット列で返す。

public abstract void paint(Graphics g)

Canvas への描画を行うタイミングで呼び出される。

**引数:***g* paint() の呼び出し元が用意し、初期化、必要な設定を行い利用可能にした Graphics オブ ジェクト

public void processEvent(int type, int param)

低レベルイベントが通知されると呼び出される。

**引数**: *type* 通知された低レベルイベントのタイプ。Display クラスで定義される

*param* イベントのパラメータ。パラメータの意味はイベントにより異なる。パラメータを 持たないイベントの場合は 0

public void repaint()

画面を再描画するタイミングで呼び出される。実際には、paint()を呼び出している。

public void repaint(int x, int y, int width, int height)

Canvas 内の一部の矩形領域内を再描画する。

**引数:** *x, y, width, height* 矩形領域の左上角の座標が(*x, y*)、幅 *width*、高さ *height* の矩形 領域を再描画領域に指定する(ピクセル単位)

public int getKeypadState(int group)

引数で指定されたグループに属するキーパッドの状態を返す。キーの状態を得るためにはあらかじめ Phonesystem.setAttribute(DEV\_KEYPAD,group) を呼び出して、そのグループを有効にしておく必要がある。

**引数**:group キーのグループ

public void imeOn(String text, int displayMode, int inputMode)

Canvas において、IME を起動する。このメソッドはブロックしない。IME での入力が完了すると、 processIMEEvent() が呼ばれる。Canvas がカレントフレームでなかったり、ダイアログが表示され ている場合、呼び出しは無視される。

**引数**: *text* IME に渡す初期文字列。null の場合は空文字列

*displayMode* 文字列の表示モード(TextBox.DISPLAY\_ANY、TextBox.DISPLAY \_PASSWORD) *inputMode* 初期入力モード(TextBox.NUMBER、TextBox.ALPHA、TextBox.KANA)

# ADF ファイルのエントリ

### 太字のエントリ名は、ADF ファイルでの必須項目を示す。

| エントリ名                        | 値                                                          | 目的                                                                                                    |
|------------------------------|------------------------------------------------------------|----------------------------------------------------------------------------------------------------|
| AppName                      | アプリケーション名。最大<br>16 バイトの日本語を含む任<br>意の文字列を指定                 | 携帯電話で表示されるアプリケーション名に使用され<br>る                                                                                                    |
| AppVer                       | バージョン番号                                                    | アプリケーションのバージョン管理を行う                                                                                                    |
| PackageURL                   | URL( 最大 255 バイト )                                          | ADF ファイルに対応する jar ファイルへの URL を指<br>定する。相対パスを指定した場合、ベースディレクト<br>リは ADF ファイルの位置となる                                                                                                    |
| AppSize                      | ファイルサイズ                                                    | PackageURL エントリに指定した jar ファイルのサイ<br>ズをバイト単位で指定する。最大 102400 バイト                                                                                                    |
| AppClass                     | クラス名。大文字小文字の<br>区別あり                                       | ここに指定したクラスがメインクラスとして使用さ<br>れる。IApplication クラスのサプクラスを必要ならば<br>パッケージ名を含めて指定する                                                                                                    |
| AppParam                     | メインクラスのパラメータ。<br>スペースで区切って複数の<br>パラメータを指定可能。最<br>大 255 バイト | IApplication.getArgs() で取得可能なパラメータを指<br>定する。省略時はパラメータなしとして扱われる。<br>ASCII 文字のみ指定可                                                                                                    |
| ConfigurationVer<br>(KvmVer) | J2ME コンフィグレーショ<br>ンバージョン<br>(書式:CLDC-x.x)                  | i アプリが対応する Configuration と Kvm のバージョ<br>ン番号を指定する。省略時はすべてのバージョンで<br>動作するものとして扱われる。ConfigurationVer と<br>KvmVer は同義だが、1 つの ADF ファイルに同時に<br>指定することはできない。KvmVer は DoJa1.0 プロ<br>ファイルとの互換性のために用意されている。現在は<br>CLDC-1.0 までサポートされている                                                 |
| ProfileVer                   | i アプリ実行環境のプロファ<br>イル<br>(書式:Doja-x.x)                      | 省略時は i アプリ実行環境のすべてのバージョンで動<br>作するものとして扱われる。現在は Doja-3.5 までサ<br>ポートされている                                                                                                    |
| SPsize                       | スクラッチバッドのサイズ                                               | スクラッチパッドのサイズをバイト単位で指定する。<br>省略時はスクラッチパッドを使用しないものとして扱われる。DoJa-3.0以降では、スクラッチパッドを内部<br>的に最大16分割可能。分割する場合は、値に個々の<br>バイト数をカンマで区切って列挙する。この際、カン<br>マの前後に空白を入れてはいけない。分割されたスク<br>ラッチパッドへのアクセスは、<br>scratchpad:/// <number><br/>のように URL にスクラッチパッドの番号を指定する。<br/>最大 409600 バイト</number> |
| LastModified                 | 日時 ( Dow,<br>DD Mon YYYY HH:MM:SS<br>TimeZone )            | i アプリの最終更新日時。携帯電話から「アプリケー<br>ションのバージョンアップ」を実行したときの判断に<br>使われる。DoJa1.0 プロファイルではタイムゾーンの<br>指定はサポートされていないため、DoJa1.0/2.0 両者<br>で ADF ファイルを共有する場合、タイムゾーンは省<br>略する<br>曜日(Sup Mon Tuo Med Thy Friesst)                                                                              |

# 機種実装依存一覧

### 主要機種のシステム情報

| スペック           | P900i   | F900i   | N900i     | SH900i    | D900i   |
|----------------|---------|---------|-----------|-----------|---------|
| プラットフォーム名      | P900i   | F900i   | N900i     | SH900i    | D900i   |
| 画面の横幅(ピクセル)    | 240     | 240     | 240       | 240       | 240     |
| 画面の縦幅(ビクセル)    | 240     | 240     | 240       | 252       | 270     |
| 表示できる色数        | 65536   | 65536   | 65536     | 65536     | 262144  |
| デフォルトのフォントサイズ  | 6 × 12  | 6 × 12  | 6 × 12    | 6 × 12    | 6 × 12  |
| 利用可能な全メモリ(バイト) | 2867200 | 2097152 | 3072000   | 8192000   | 1536000 |
| 空きメモリ容量(バイト)   | 2431796 | 2076360 | 2636196   | 7911356   | 1514244 |
| サブディスプレイへの描画   | none    | none    | available | available | none    |
| サブディスプレイの画面サイズ |         |         | 120 × 30  | 120 × 120 |         |
| サブディスプレイの色数    |         |         | 4096      | 65536     |         |

### System.getProperty("microedition.encoding")の値

文字のエンコーディングは、P900i / F900i / N900i / SH900i / D900iとも「SJIS」が返る。

System.getProperty("microedition.configuration")の値

コンフィギュレーションは、P900i / F900i / N900i / SH900i / D900iとも「CLDC-1.0」が返る。

System.getProperty("microedition.profiles")の値

プロファイルのバージョンは、P900i / F900i / N900i / SH900i / D900i とも「DoCoMoProfile-3.5」 が返る。

## i モード対応 HTML5.0 ユーザーエージェント一覧

| 機種     | ユーザーエージェント                        | キャッシュの大きさ                |
|--------|-----------------------------------|--------------------------|
|        | DoCoMo/2.0 F900i(c100;TB;W22H12)  | (ブラウザからの通信時、ADF 取得時)*1   |
|        | DoCoMo/2.0 F900i(c100;TB;W18H10)  | (ブラウザからの通信時、ADF 取得時)*1*3 |
| F900i  | DoCoMo/2.0 F900i(c100;TB;W28H15)  | (ブラウザからの通信時、ADF 取得時)*1*3 |
|        | DoCoMo/2.0 F900i(c100;TD)         | (JAR 取得時)                |
|        | DoCoMo/2.0 F900i(c100;TJ)         | (i アプリからの通信時)            |
|        | DoCoMo/2.0 N900i(c100;TB;W24H12)  | (ブラウザからの通信時、ADF 取得時)*1   |
|        | DoCoMo/2.0 N900i(c100;TB;W20H10)  | (ブラウザからの通信時、ADF 取得時)*1*3 |
| N900i  | DoCoMo/2.0 N900i(c100;TB;W30H15)  | (ブラウザからの通信時、ADF 取得時)*1*3 |
|        | DoCoMo/2.0 N900i(c100;TD)         | (JAR 取得時)                |
|        | DoCoMo/2.0 N900i(c100;TJ)         | (i アプリからの通信時)            |
|        | DoCoMo/2.0 P900i(c100;TB;W24H11)  | (ブラウザからの通信時、ADF 取得時)*2   |
|        | DoCoMo/2.0 P900i(c100;TB;W20H09)  | (ブラウザからの通信時、ADF 取得時)*2*3 |
| P900i  | DoCoMo/2.0 P900i(c100;TB;W30H14)  | (ブラウザからの通信時、ADF 取得時)*2*3 |
|        | DoCoMo/2.0 P900i(c100;TD)         | (JAR 取得時)                |
|        | DoCoMo/2.0 P900i(c100;TJ)         | (i アプリからの通信時)            |
|        | DoCoMo/2.0 SH900i(c100;TB;W24H12) | (ブラウザからの通信時、ADF 取得時)*1   |
| SH900i | DoCoMo/2.0 SH900i(c100;TD)        | (JAR 取得時)                |
|        | DoCoMo/2.0 SH900i(c100;TJ)        | (i アプリからの通信時)            |
| F900iT | DoCoMo/2.0 F900iT(c100;TB;W22H12) | (ブラウザからの通信時、ADF 取得時)*1   |
|        | DoCoMo/2.0 F900iT(c100;TB;W18H10) | (ブラウザからの通信時、ADF 取得時)*1*3 |
|        | DoCoMo/2.0 F900iT(c100;TB;W28H15) | (ブラウザからの通信時、ADF 取得時)*1*3 |
|        | DoCoMo/2.0 F900iT(c100;TD)        | (JAR 取得時)                |
|        | DoCoMo/2.0 F900iT(c100;TJ)        | (i アプリからの通信時)            |
| P900iV | DoCoMo/2.0 P900iV(c100;TB;W24H11) | (ブラウザからの通信時、ADF 取得時)*2   |
|        | DoCoMo/2.0 P900iV(c100;TB;W20H09) | (ブラウザからの通信時、ADF 取得時)*2*3 |
|        | DoCoMo/2.0 P900iV(c100;TB;W30H14) | (ブラウザからの通信時、ADF 取得時)*2*3 |
|        | DoCoMo/2.0 P900iV(c100;TD)        | (JAR 取得時)                |
|        | DoCoMo/2.0 P900iV(c100;TJ)        | (i アプリからの通信時)            |
| N900iS | DoCoMo/2.0 N900iS(c100;TB;W24H12) | (ブラウザからの通信時、ADF 取得時)*1   |
|        | DoCoMo/2.0 N900iS(c100;TB;W20H10) | (ブラウザからの通信時、ADF 取得時)*1*3 |
|        | DoCoMo/2.0 N900iS(c100;TB;W30H15) | (ブラウザからの通信時、ADF 取得時)*1*3 |
|        | DoCoMo/2.0 N900iS(c100;TD)        | (JAR 取得時)                |
|        | DoCoMo/2.0 N900iS(c100;TJ)        | (i アプリからの通信時)            |
| D900i  | DoCoMo/2.0 D900i(c100;TB;W20H10)  | (プラウザからの通信時、ADF 取得時)*2   |
|        | DoCoMo/2.0 D900i(c100;TD)         | (JAR 取得時)                |
|        | DoCoMo/2.0 D900i(c100;TJ)         | (i アプリからの通信時)            |

\*1 ブラウザからの通信時かつ画像 OFF 設定時は"TB"は"TC"に置換される (ADF 取得時も"TB"は"TC" に置換される )

\*2 ブラウザからの通信時かつ画像 OFF 設定時は"TB"は"TC"に置換される(ADF 取得時は常に"TB")

\*3 ユーザー設定フォント時